# Instrukcja obsługi

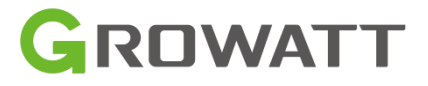

# Inwerter solarny off-grid SPF 6000 ES PLUS

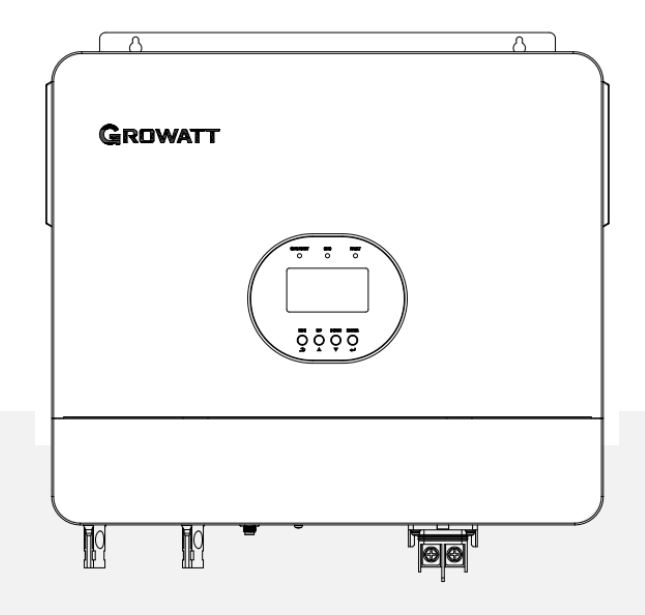

# Spis treści

| Informacje dotyczące niniejszej instrukcji | 1  |
|--------------------------------------------|----|
| Ważność                                    | 1  |
| Zakres                                     |    |
| Grupa docelowa                             | 1  |
| Instrukcje bezpieczeństwa                  | 1  |
| Wprowadzenie                               | 2  |
| Funkcje                                    | 2  |
| Przegląd produktu                          |    |
| Instalacja                                 | 4  |
| Rozpakowanie i kontrola                    |    |
| Przygotowanie                              | 4  |
| Montaż urządzenia                          |    |
| Podłączenie akumulatora                    |    |
| Podłączenie akumulatora kwasowo-ołowiowego | 6  |
| Podłączenie akumulatora litowego           | 7  |
| Podłączenie wejścia/wyjścia AC/GEN         |    |
| Podłączenie PV                             |    |
| Połączenie komunikacyjne                   | 12 |
| Sygnał styku bezpotencjałowego             |    |
| Operacja                                   | 14 |
| Włączanie/wyłączanie zasilania             |    |
| Panel obsługi i wyświetlacza               |    |
| Ikony wyświetlacza LCD                     | 15 |
| Ustawienia LCD                             | 17 |
| Wyświetlanie informacji                    |    |
| Opis trybu pracy                           |    |
| Instrukcja instalacji równoległej          | 25 |
| Wprowadzenie                               |    |
| Praca równoległa w jednej fazie            |    |
| Praca równoległa w układzie trójfazowym    |    |
| Podłączenie PV                             |    |
| Ustawienia i wyświetlacz LCD               |    |
| Kod referencyjny błędu                     |    |
| Wskaźnik ostrzegawczy                      |    |
| wyrownanie akumulatora                     |    |
| Rozwiązywanie problemów                    |    |
| () ·····-                                  | 1  |

#### Informacje dotyczące niniejszego podręcznika

### Ważność

Niniejsza instrukcja dotyczy następujących urządzeń:

SPF 6000 ES PLUS

### Zakres

Niniejsza instrukcja opisuje montaż, instalację, obsługę i rozwiązywanie problemów z tym urządzeniem. Przed instalacją i obsługą należy uważnie przeczytać tę instrukcję.

#### Grupa docelowa

Niniejszy dokument jest przeznaczony dla osób wykwalifikowanych i użytkowników końcowych. Zadania, które nie wymagają żadnych szczególnych kwalifikacji,

mogą być również wykonywane przez użytkowników końcowych. Osoby wykwalifikowane muszą posiadać następujące umiejętności:

- Wiedza na temat działania i obsługi falownika
- Szkolenie w zakresie radzenia sobie z zagrożeniami i ryzykiem związanym z instalacją i użytkowaniem urządzeń i instalacji elektrycznych
- Szkolenia w zakresie montażu i uruchamiania urządzeń i instalacji elektrycznych.
- Znajomość obowiązujących norm i dyrektyw.
- Parajomość i przestrzeganie niniejszego dokumentu oraz wszystkich informacji dotyczących bezpieczeństwa

#### Instrukcje bezpieczeństwa

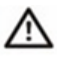

OSTRZEŻENIE: Ten rozdział zawiera ważne instrukcje dotyczące bezpieczeństwa i obsługi. Przeczytaj i zachowaj tę instrukcję do wykorzystania w przyszłości.

- 1. Proszę dokładnie określić, jaki rodzaj akumulatora Państwo wybierają: litowy czy kwasowo-ołowiowy. Jeżeli wybiorą Państwo niewłaściwy system, system magazynowania energii nie będzie działał prawidłowo.
- 2. Przed użyciem urządzenia należy przeczytać wszystkie instrukcje i ostrzeżenia umieszczone na urządzeniu, bateriach i wszystkich odpowiednich sekcjach niniejszej instrukcji. Firma ma prawo nie zapewnić jakości, jeśli instalacja nie jest zgodna z instrukcjami niniejszej instrukcji i spowoduje uszkodzenie sprzętu.
- 3. Wszystkie czynności związane z obsługą i podłączaniem powinien wykonywać wykwalifikowany inżynier elektryk lub mechanik.
- 4. Cała instalacja elektryczna musi być zgodna z lokalnymi normami bezpieczeństwa elektrycznego.
- 5. Podczas montażu modułów fotowoltaicznych w ciągu dnia instalator powinien osłonić je nieprzezroczystymi materiałami, w przeciwnym razie może wystąpić zagrożenie wysokiego napięcia na zaciskach modułów wystawionych na działanie promieni słonecznych.
- 6.OSTROŻNOŚĆ-Aby zmniejszyć ryzyko obrażeń, ładuj tylko akumulatory ołowiowo-kwasowe o głębokim cyklu ładowania i baterie litowe. Inne rodzaje akumulatorów mogą pęknąć, powodując obrażenia ciała i uszkodzenia.
- 7. Nie rozmontowuj urządzenia. W przypadku konieczności wykonania serwisu lub naprawy oddaj je do wykwalifikowanego serwisu. Nieprawidłowy ponowny montaż może spowodować ryzyko porażenia prądem lub pożaru.
- 8. Aby zmniejszyć ryzyko porażenia prądem, odłącz wszystkie przewody przed przystąpieniem do konserwacji lub czyszczenia. Wyłączenie urządzenia nie zmniejszy tego ryzyka.

#### 9. **NIGDY** naładuj zamarznięty akumulator.

- 10. Aby zapewnić optymalną pracę tego falownika, należy postępować zgodnie z wymaganą specyfikacją, aby wybrać odpowiedni rozmiar kabla. Bardzo ważne jest prawidłowe działanie tego falownika.
- 11. Zachowaj szczególną ostrożność podczas pracy z narzędziami metalowymi na lub wokół akumulatorów. Istnieje potencjalne ryzyko upuszczenia narzędzia na iskrę lub zwarcie akumulatorów lub innych części elektrycznych, co może spowodować wybuch.
- 12. Należy ściśle przestrzegać procedury instalacji, gdy chcesz odłączyć zaciski AC lub DC. Aby uzyskać szczegółowe informacje, zapoznaj się z sekcją INSTALACJA w tej instrukcji.
- 13. INSTRUKCJE UZIEMIENIA Ten falownik powinien być podłączony do stałego uziemionego systemu okablowania. Należy przestrzegać lokalnych wymagań i przepisów, aby zainstalować ten falownik.
- 14.**NIGDY**spowodować zwarcie wyjścia AC i wejścia DC. NIE podłączać do sieci, gdy występuje zwarcie wejścia DC.

15. Przed rozpoczęciem eksploatacji należy upewnić się, że falownik jest całkowicie zmontowany.

# Wstęp

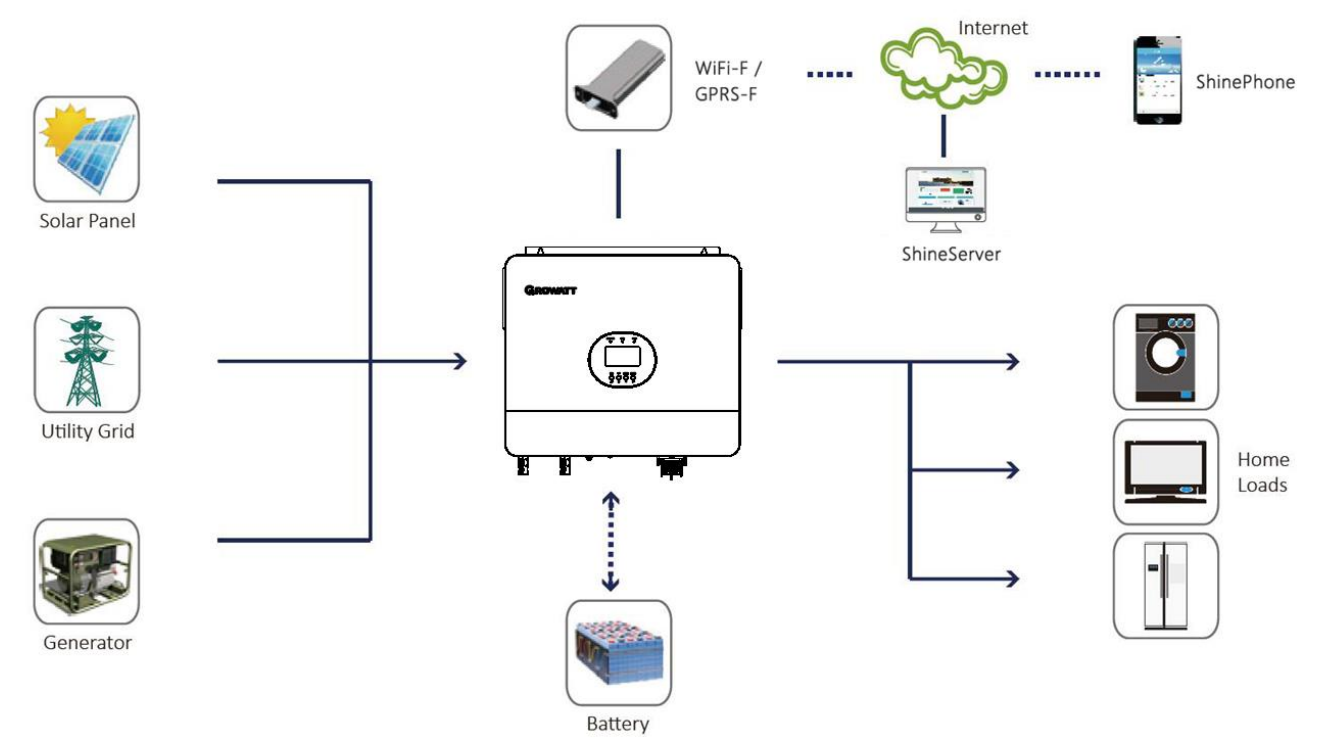

Hybrydowy system zasilania

To wielofunkcyjny inwerter solarny poza siecią, zintegrowany z regulatorem ładowania słonecznego MPPT, inwerterem sinusoidalnym o wysokiej częstotliwości i modułem funkcji UPS w jednym urządzeniu, który jest idealny do zasilania awaryjnego poza siecią i zastosowań autokonsumpcyjnych. Ten inwerter może pracować z bateriami lub bez nich.

Cały system potrzebuje również innych urządzeń, aby osiągnąć pełną sprawność, takich jak moduły fotowoltaiczne, generator lub sieć energetyczna. Skonsultuj się z integratorem systemu w celu uzyskania innych możliwych architektur systemu w zależności od swoich wymagań. Moduł WiFi/GPRS to urządzenie monitorujące typu plug-and-play, które należy zainstalować na falowniku. Dzięki temu urządzeniu użytkownicy mogą monitorować stan systemu fotowoltaicznego z telefonu komórkowego lub ze strony internetowej w dowolnym czasie i miejscu.

# Cechy

- Moc znamionowa 6KW, współczynnik mocy 1
- Zakresy MPPT 120 V~450 V, 500 Voc
- Falownik wysokoczęstotliwościowy o niewielkich rozmiarach i małej wadze
- Czysta fala sinusoidalna na wyjściu prądu przemiennego
- Sieć słoneczna i sieć energetyczna mogą zasilać obciążenia w tym samym czasie
- Z CAN/RS485 do komunikacji BMS
- Z możliwością pracy bez baterii
- Praca równoległa do 6 jednostek (tylko z podłączonym akumulatorem)
- Zdalny monitoring WIFI/GPRS (opcjonalnie)

## Przegląd produktu

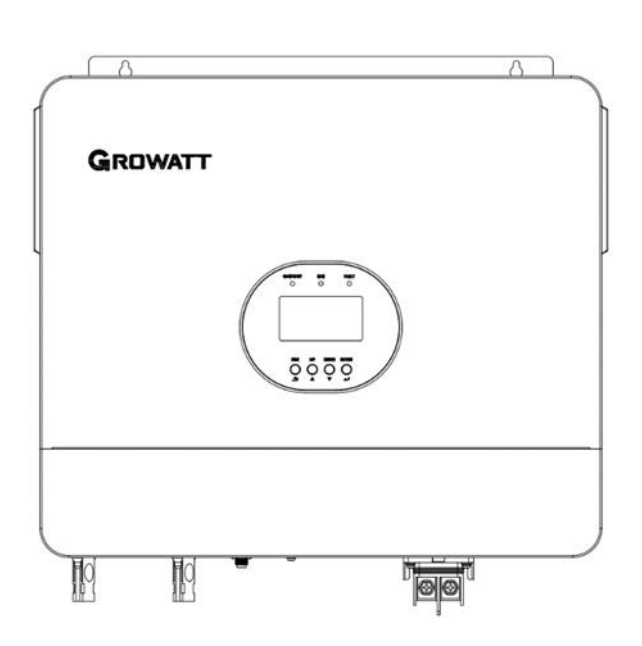

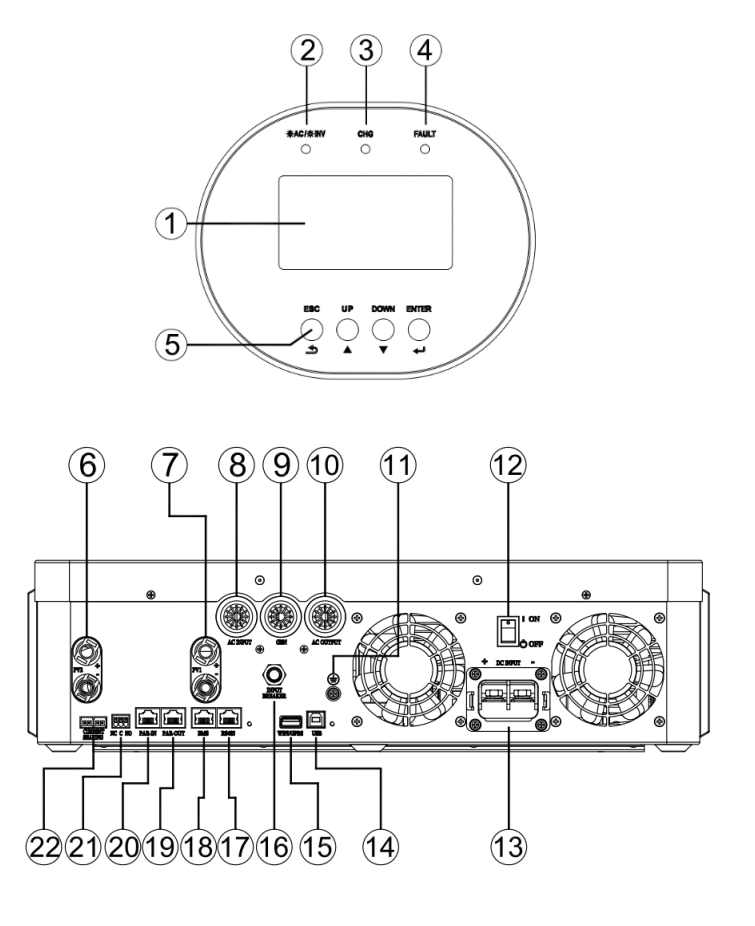

- 1. Wyświetlacz LCD
- 3. Wskaźnik ładowania
- 5. Przyciski funkcyjne
- 7. Wejście PV1
- 9. Wejście generatora

11. Uziemienie

- 13. Wejście baterii
- 15. Port komunikacyjny WiFi/GPRS
- 17. Port komunikacyjny RS485 (do rozbudowy)
- 19. Porty komunikacji równoległej (PAR-OUT)
- 21. Kontakt suchy

- 2. Wskaźnik stanu
- 4. Wskaźnik usterki
- 6. Wejście PV2
- 8. Wejście prądu przemiennego
- 10. Wyjście prądu przemiennego
- 12. Włącznik/wyłącznik zasilania
- 14. Port komunikacyjny USB
- 16. Wyłącznik obwodu
- 18. Port komunikacyjny BMS (obsługuje protokół CAN/RS485)
- 20. Porty komunikacji równoległej ((PAR-IN)
- 22. Obecne udostępnianie portów

# Instalacja

# Rozpakowywanie i kontrola

Przed instalacją sprawdź jednostkę. Upewnij się, że nic w opakowaniu nie jest uszkodzone. W opakowaniu powinny znajdować się następujące elementy:

|           | Lista części                   |       |             |
|-----------|--------------------------------|-------|-------------|
| Przedmiot | Nazwa przedmiotu               | Ilość | A B C D E   |
| Α         | Jednostka                      | 1     |             |
| В         | Kabel komunikacyjny            | 1     |             |
| С         | Obecny kabel do dzielenia się  | 1     |             |
| D         | Kabel komunikacyjny równoległy | 1     |             |
| mi        | Złącze MC4                     | 4     |             |
| F         | Instrukcja obsługi             | 1     | F G H I J   |
| G         | Powłoka ochronna               | 1     |             |
| Н         | Zakończenie rurowe             | 7     | User scos-8 |
| Ι         | Zacisk typu R                  | 1     |             |
| J         | Zacisk typu O                  | 2     |             |

Uwaga: Płyta CD z oprogramowaniem nie jest już dostępna. W razie potrzeby należy pobrać ją z oficjalnej strony internetowej www.ginverter.com

#### Przygotowanie

Przed podłączeniem okablowania należy zdjąć dolną pokrywę, odkręcając cztery śrubki, jak pokazano poniżej.

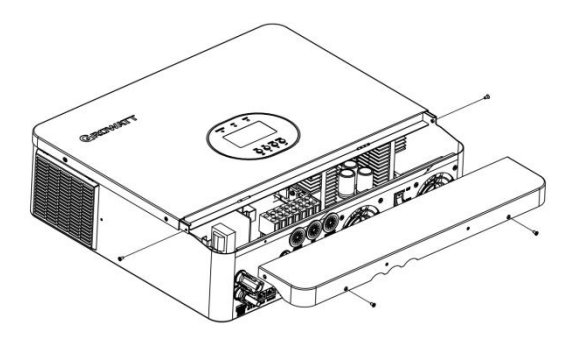

## Montaż urządzenia

Zanim wybierzesz miejsce instalacji, weź pod uwagę następujące kwestie:

- Nie montuj falownika na łatwopalnych materiałach budowlanych. Montuj
- na twardej powierzchni
- Falownik należy zamontować na wysokości oczu, aby umożliwić odczytanie wyświetlacza LCD w każdej chwili.
- Temperatura otoczenia powinna wynosić od 0° C i 55° C do zapewnić optymalne działanie.
- Zalecana pozycja montażu to przyklejenie taśmy do ściany w pionie.
- Pamiętaj o ustawieniu pozostałych przedmiotów i powierzchni tak, jak pokazano na prawym

schemacie, aby zagwarantować odpowiednie odprowadzanie ciepła i zapewnić sobie dość miejsca na odłączanie przewodów.

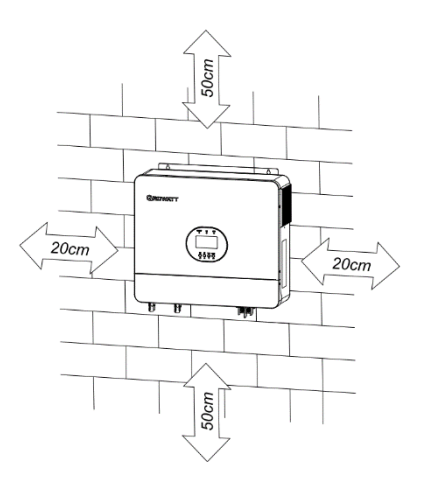

### MADAJE SIĘ WYŁĄCZNIE DO MONTAŻU NA BETONIE LUB INNEJ NIEPALNEJ POWIERZCHNI.

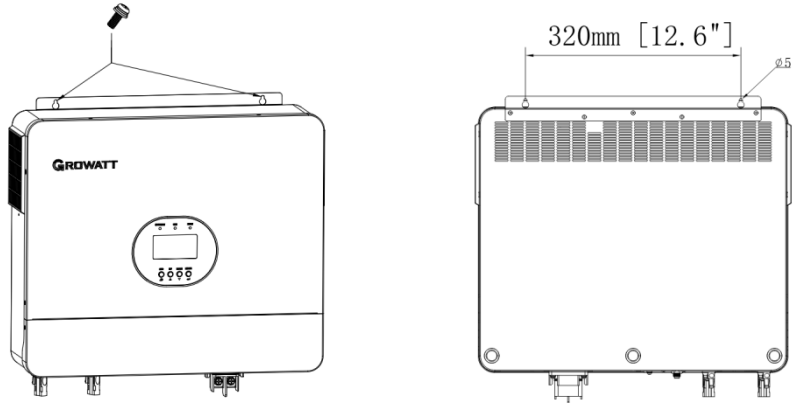

Zainstaluj jednostkę, przykręcając trzy śruby. Zaleca się użycie śrub M4 lub M5.

#### Podłączenie akumulatora

#### Podłączenie akumulatora kwasowo-ołowiowego

Użytkownik może wybrać odpowiednią pojemność akumulatora kwasowo-ołowiowego o napięciu znamionowym 48 V. Należy również wybrać typ akumulatora "AGM (domyślny) lub FLD"

**OSTROŻNOŚĆ:**Ze względów bezpieczeństwa i zgodności z przepisami, zaleca się zainstalowanie oddzielnego zabezpieczenia nadprądowego DC lub urządzenia rozłączającego między akumulatorem a falownikiem. W niektórych zastosowaniach może nie być wymagane urządzenie rozłączające, jednak nadal wymagane jest zainstalowanie zabezpieczenia nadprądowego. Proszę zapoznać się z typowym natężeniem prądu w poniższej tabeli, aby uzyskać informacje o wymaganym rozmiarze bezpiecznika lub wyłącznika.

#### Zacisk typu O:

\$635-8

**OSTRZEŻENIE!**Całość okablowania musi zostać wykonana przez osobę wykwalifikowaną. **OSTRZEŻENIE!**Bardzo ważne dla bezpieczeństwa systemu i wydajnej pracy jest użycie odpowiedniego kabla do podłączenia akumulatora. Aby zmniejszyć ryzyko obrażeń, użyj odpowiedniego zalecanego rozmiaru kabla i zacisku, jak poniżej.

#### Zalecany rozmiar kabla akumulatora i zacisku:

| Model            | Rozmiar przewodu | Wartość momentu obrotowego |
|------------------|------------------|----------------------------|
| SPF 6000 ES PLUS | 1 * 2 AWG        | 2-3 Nm                     |

#### Uwaga: W przypadku akumulatora kwasowo-ołowiowego zalecany prąd ładowania wynosi 0,2C (pojemność akumulatora C)

Aby podłączyć akumulator, wykonaj poniższe czynności:

- 1. Zamontuj pierścień zaciskowy akumulatora zgodnie z zalecanym rozmiarem kabla akumulatora i zacisku.
- 2. Podłącz wszystkie pakiety baterii zgodnie z wymaganiami jednostki. Zaleca się podłączenie baterii o pojemności co najmniej 200 Ah dla SPF 6000 ES PLUS.
- 3. Pierwszy, przeciągnij kabel akumulatora przez osłonę ochronnąi wtedy jaWłóż zacisk pierścieniowy przewodu akumulatora płasko do złącza akumulatora falownika i upewnij się, że śruby są dokręcone momentem 2 Nm. Upewnij się, że biegunowość zarówno akumulatora, jak i falownika/ładowania jest prawidłowo podłączona, a zaciski pierścieniowe są mocno przykręcone do zacisków akumulatora.Ostatnie, włóż osłonę ochronną.

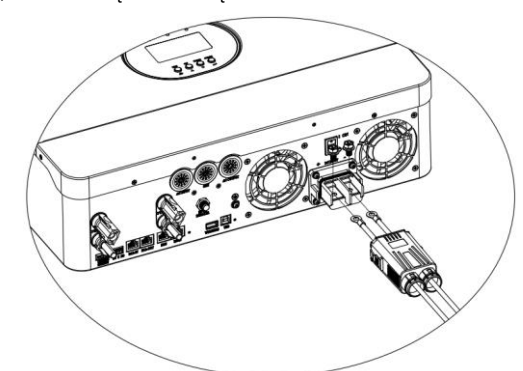

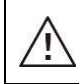

OSTRZEŻENIE: Ryzyko porażenia prądem

Montaż należy wykonać ostrożnie ze względu na wysokie napięcie akumulatora w układzie szeregowym.

 $\underline{\land}$ 

**OSTROŻNOŚĆ!!**Nie umieszczaj niczego pomiędzy płaską częścią zacisku falownika a zaciskiem pierścieniowym. W przeciwnym razie może dojść do przegrzania. **OSTROŻNOŚĆ!!**Nie należy nakładać substancji antyoksydacyjnej na zaciski przed ich szczelnym

połączeniem.

**OSTROŻNOŚĆ!!**Przed wykonaniem ostatecznego połączenia prądu stałego lub zamknięciem wyłącznika/rozłącznika prądu stałego należy upewnić się, że biegun dodatni (+) jest podłączony do bieguna dodatniego (+), a biegun ujemny (-) jest podłączony do bieguna ujemnego (-).

### Podłączenie baterii litowej

Jeśli wybierzesz baterię litową do SPF 6000 ES PLUS, możesz używać tylko baterii litowej, którą skonfigurowaliśmy. Na baterii litowej znajdują się dwa złącza, port RJ45 BMS i kabel zasilający.

Aby podłączyć baterię litową, należy wykonać poniższe czynności:

1. Zamontuj pierścień zaciskowy akumulatora zgodnie z zalecanym rozmiarem kabla akumulatora i zacisku (tak samo jak w przypadku akumulatora kwasowo-ołowiowego, szczegółowe informacje można znaleźć w sekcji Podłączanie akumulatora kwasowo-ołowiowego).

2. Pierwszy,przeciągnij kabel akumulatora przez osłonę ochronną, a następnie włóż płasko zacisk pierścieniowy przewodu akumulatora do złącza akumulatora falownika i upewnij się, że śruby są dokręcone momentem 2 Nm. Upewnij się, że biegunowość zarówno akumulatora, jak i falownika/ładowania jest prawidłowo podłączona, a zaciski pierścieniowe są mocno przykręcone do akumulatora terminale.Ostatnie,włóż osłonę ochronną.

3. Podłącz koniec RJ45 akumulatora do portu komunikacyjnego BMS (RS485 lub CAN) falownika.

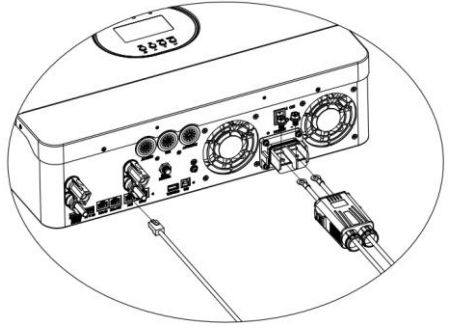

4. Drugi koniec przewodu RJ45 należy podłączyć do portu komunikacyjnego akumulatora (RS485 lub CAN).

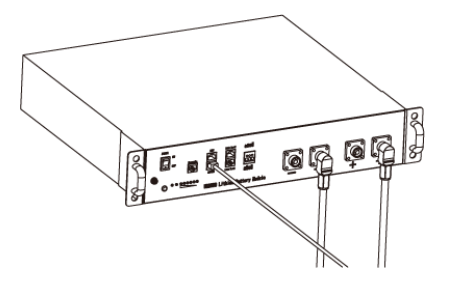

**Notatka:**Jeśli wybierzesz baterię litową, upewnij się, że podłączyłeś kabel komunikacyjny BMS między baterią a falownikiem. Musisz wybrać typ baterii jako "bateria litowa".

#### Komunikacja i ustawienia baterii litowej

Aby komunikować się z baterią BMS, należy ustawić typ baterii na "LI" w Programie 5. Następnie wyświetlacz LCD przełączy się na Program 36, który służy do ustawienia typu protokołu. W falowniku jest kilka protokołów. Aby wybrać protokół pasujący do BMS, należy uzyskać instrukcje od Growatt.

#### 1. Podłącz koniec RJ45 akumulatora do portu komunikacyjnego BMS falownika

Upewnij się, że port BMS akumulatora litowego jest podłączony do falownika Pin to Pin, a przypisanie pinów portu BMS falownika i pinów portu RS485 pokazano poniżej:

| Numer pinu | Port BMS | Port RS485<br>(do rozszerzenia) |
|------------|----------|---------------------------------|
| 1          | RS485B   | RS485B                          |
| 2          | RS485A   | RS485A                          |
| 3          |          |                                 |
| 4          | KANHA    |                                 |
| 5          | KANAŁ    |                                 |
| 6          |          |                                 |
| 7          |          |                                 |
| 8          |          |                                 |

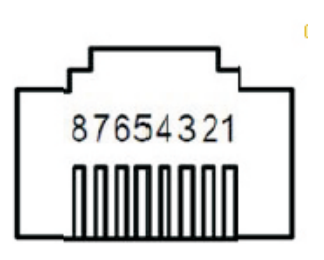

#### Ustawienia LCD

Aby podłączyć akumulator BMS, należy w programie 05 ustawić typ akumulatora na "LI".

Po ustawieniu "LI" w Programie 05, nastąpi przełączenie na Program 36, aby wybrać protokół komunikacyjny. Możesz wybrać protokół komunikacyjny RS485, który jest od L01 do L50, a także możesz wybrać protokół komunikacyjny CAN, który jest od L51 do L99.

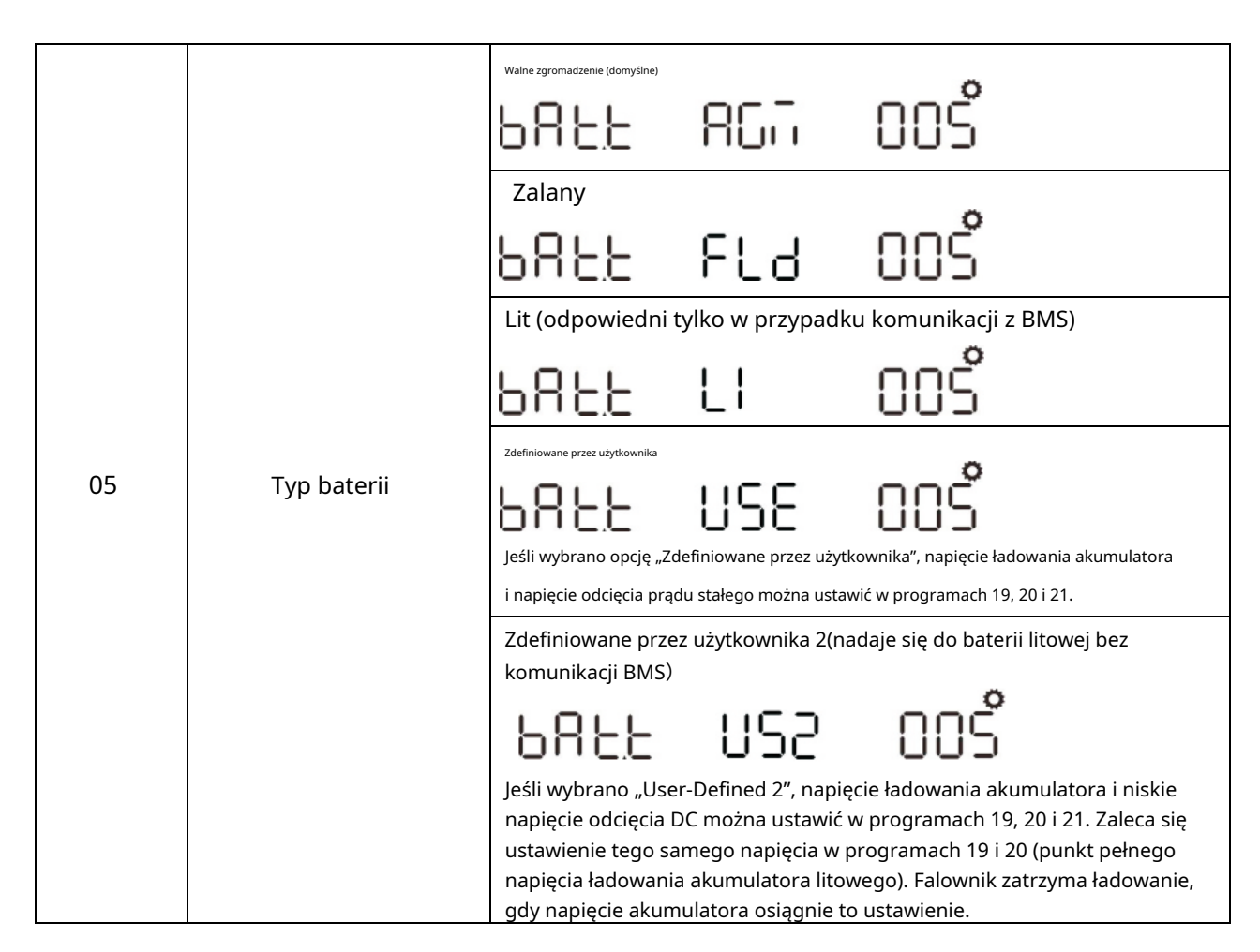

|                                 | R\$485                        | Protokół 1    | PECL LOI 036 |
|---------------------------------|-------------------------------|---------------|--------------|
| RS485<br>Protokół komunikacyjny |                               | Protokół 2    | ΡΕΟΟ ΕΟΖ Ο36 |
|                                 | •                             | •             |              |
| 36                              | 36                            | Protokół 50   | ΡΕΟΟ Ε5Ο Ο36 |
|                                 | Protokół 51                   | PECE ES 1 036 |              |
|                                 | MÓC<br>Protokół komunikacyjny | Protokół 52   | ΡΕΟΟ Ε52 036 |
|                                 |                               | •             | •            |
|                                 |                               | Protokół 99   | ΡΕCΕ Ε99 Ο36 |

**Notatka:**Po ustawieniu typu baterii na Li, opcje ustawień 12, 13, 21 zmienią się, aby wyświetlać procenty. **Notatka:**Gdy typ baterii jest ustawiony jako "LI", maksymalny prąd ładowania nie może być modyfikowany przez użytkownika. Gdy komunikacja zawiedzie, falownik odetnie wyjście.

| 12 | Ustawianie punktu SOC z powrotem na źródło<br>zasilania po wybraniu opcji "Priorytet SBU" lub<br>"Najpierw energia słoneczna" w programie 01 | <b>6280</b><br>Domyślnie 50%, 6%~959 | <b>50</b> ‰<br>% Możliwość ustav | 0 I2       |  |
|----|----------------------------------------------------------------------------------------------------|--------------------------------------|----------------------------------|------------|--|
| 13 | Ustawienie punktu SOC z powrotem na tryb<br>baterii po wybraniu opcji "Priorytet SBU" lub<br>"Najpierw energia słoneczna" w programie 01     | <b>RE 26</b><br>Domyślnie 95%, 10%~  | <b>95</b> %<br>100% Możliwość    | ustawienia |  |

| 21     Niski stan odcięcia DC SOC<br>Jeżeli w programie 5 wybrano opcję "LI",<br>można skonfigurować ten program     CUEU     20*     02 I |
|----------------------------------------------------------------------------------------------------|
|----------------------------------------------------------------------------------------------------|

Notatka:W przypadku pytań dotyczących komunikacji z BMS prosimy o kontakt z firmą Growatt.

#### Komunikacja z systemem BMS baterii w układzie równoległym

Jeśli trzeba komunikować się z BMS w systemie równoległym, należy upewnić się, że kabel komunikacyjny BMS jest podłączony między akumulatorem a jednym falownikiem systemu równoległego. Zaleca się podłączenie do głównego falownika systemu równoległego.

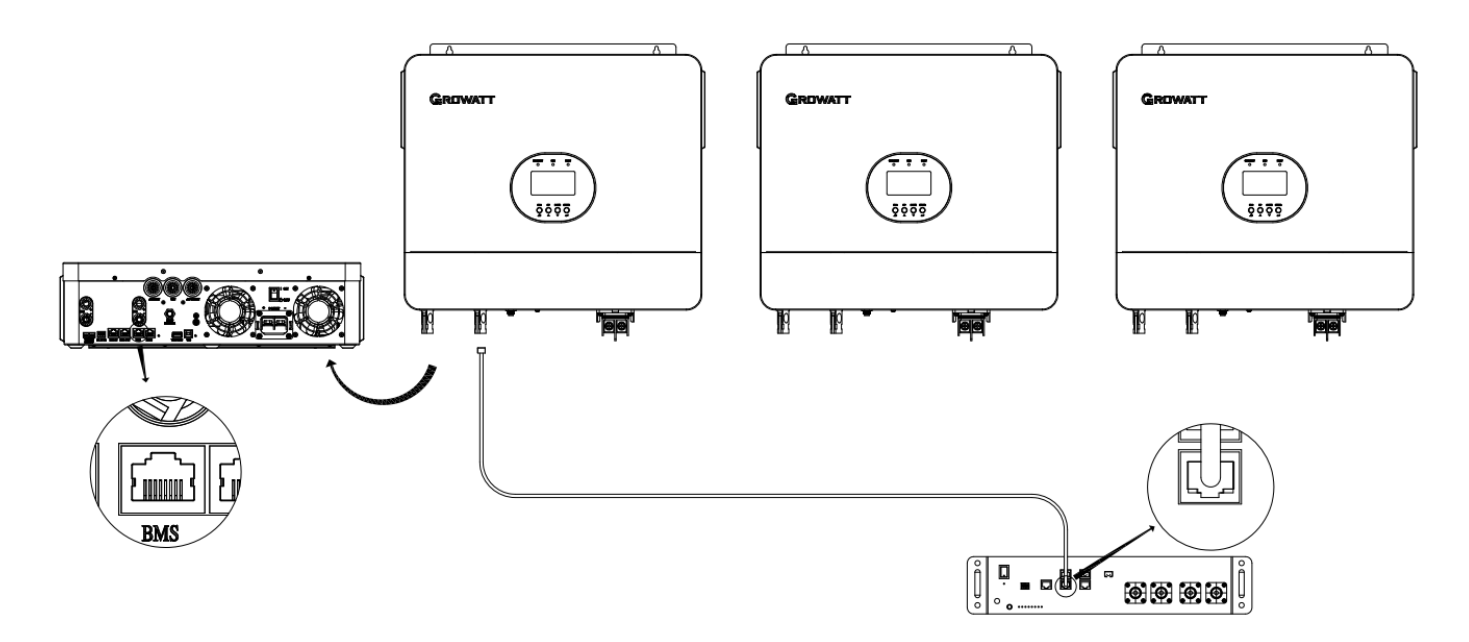

# Podłączenie wejścia/wyjścia AC/GEN

**OSTROŻNOŚĆ!!**Przed podłączeniem do źródła zasilania prądem zmiennym zainstaluj**oddzielny**Wyłącznik AC pomiędzy falownikiem a źródłem zasilania AC. Zapewni to bezpieczne odłączenie falownika podczas konserwacji i pełną ochronę przed nadmiernym prądem wejściowym AC. Zalecana specyfikacja wyłącznika AC wynosi 50 A dla SPF 6000 ES PLUS.

OSTROŻNOŚĆ!!Tam sątrzybloki zaciskowe z oznaczeniami "AC INPUT", "GEN" i "AC OUTPUT". Proszę NIE

podłączać błędnie złączy wejściowych i wyjściowych.

OSTRZEŻENIE! Całość okablowania musi zostać wykonana przez wykwalifikowany personel.

**OSTRZEŻENIE!**Dla bezpieczeństwa systemu i jego wydajnej pracy bardzo ważne jest użycie odpowiedniego kabla do podłączenia wejścia prądu przemiennego.IPołączenie GEN. Aby zmniejszyć ryzyko obrażeń, należy użyć odpowiedniego zalecanego rozmiaru kabla, jak poniżej.

Zalecane wymagania dotyczące kabli dla przewodów prądu przemiennego

| Model            | Miernik   | Wartość momentu obrotowego |
|------------------|-----------|----------------------------|
| SPF 6000 ES PLUS | 1 * 8 AWG | 1,2-1,6 Nm                 |

Aby podłączyć wejście AC/GEN/wyjście AC, należy wykonać poniższe czynności:

1. Przed wykonaniem podłączenia wejścia AC/GEN/wyjścia AC należy najpierw otworzyć zabezpieczenie DC lub rozłącznik.

- 2. Zdejmij tuleję izolacyjną 10 mm dla siedmiu przewodów. Skróć fazę L i przewód neutralny N o 3 mm. Następnie wciśnij zacisk rurowy
- 3. Włóż przewody wejściowe AC zgodnie z biegunowością wskazaną na bloku zaciskowym i dokręć śruby zaciskowe. Najpierw podłącz przewód ochropiny PE.

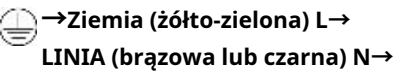

Neutralny (niebieski)

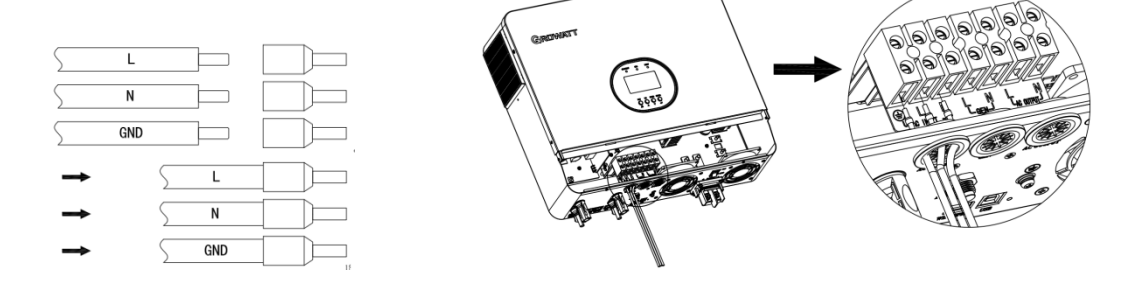

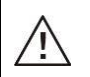

#### OSTRZEŻENIE:

Przed próbą podłączenia urządzenia do zasilania prądem zmiennym należy upewnić się, że jest ono odłączone.

 4. Następnie włóż przewody GEN zgodnie z biegunowością wskazaną na listwie zaciskowej i dokręć śruby zaciskowe. L→LINIA (brązowa lub czarna)

N→Neutralny (niebieski)

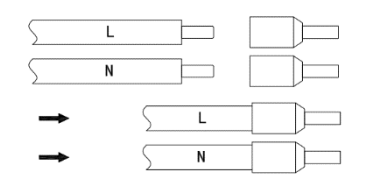

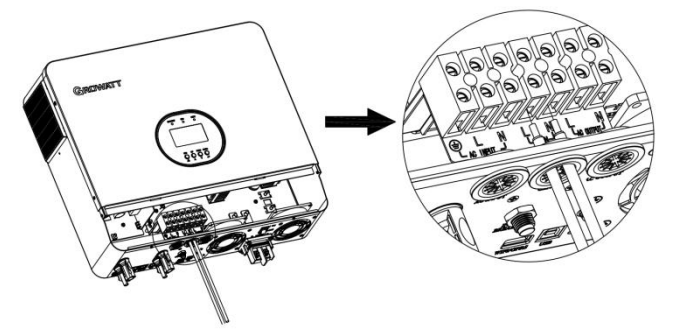

5. Na koniec podłącz przewody wyjściowe prądu przemiennego zgodnie z biegunowością wskazaną na listwie zaciskowej i dokręć śruby zacisków.

L→LINIA (brązowa lub czarna)

N→Neutralny (niebieski)

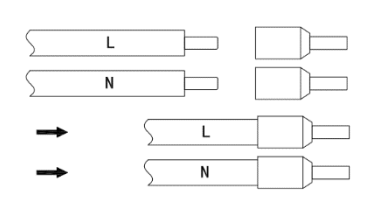

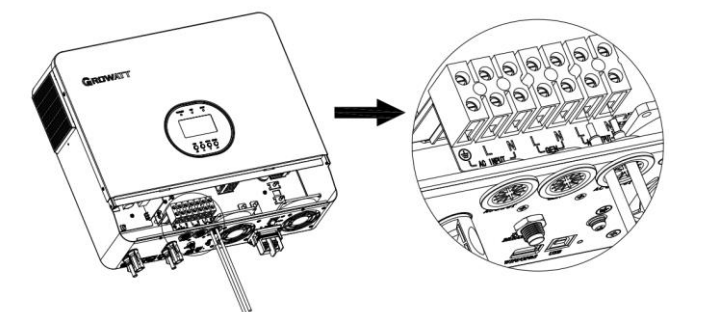

6. Upewnij się, że metalowa obudowa falownika jest uziemiona.

→Ziemia (żółto-zielona)

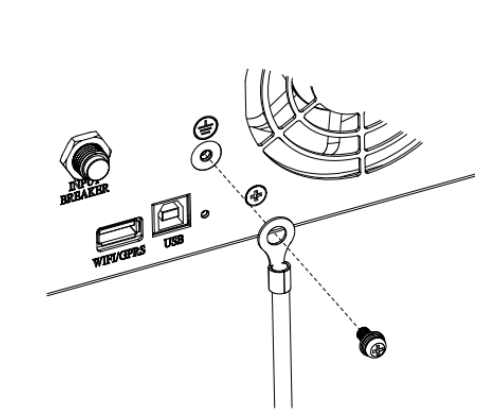

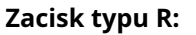

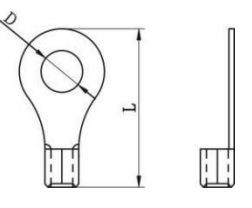

7. Sprawdź, czy przewody są solidnie podłączone.

#### UWAGA: Ważne

Upewnij się, że przewody AC są podłączone z prawidłową polaryzacją. Jeśli przewody L i N są podłączone odwrotnie, może to spowodować zwarcie w sieci, gdy te falowniki pracują równolegle.

**OSTROŻNOŚĆ:** Urządzenia takie jak klimatyzator wymagają co najmniej 2~3 minut na ponowne uruchomienie, ponieważ muszą mieć wystarczająco dużo czasu na wyrównanie gazu chłodniczego wewnątrz obwodów. Jeśli wystąpi niedobór mocy i zostanie on przywrócony w krótkim czasie, spowoduje to uszkodzenie podłączonych urządzeń. Aby zapobiec tego rodzaju uszkodzeniom, przed instalacją sprawdź u producenta klimatyzatora, czy jest on wyposażony w funkcję opóźnienia czasowego. W przeciwnym razie ten inwerter solarny poza siecią wywoła błąd przeciążenia i odetnie wyjście, aby chronić urządzenie, ale czasami nadal powoduje wewnętrzne uszkodzenie klimatyzatora.

## Podłączenie PV

**OSTROŻNOŚĆ:** Przed podłączeniem modułów fotowoltaicznych należy je zainstalować **osobno**wyłącznik prądu stałego pomiędzy falownikiem a modułami fotowoltaicznymi.

OSTRZEŻENIE! Całość okablowania musi zostać wykonana przez wykwalifikowany personel.

**OSTRZEŻENIE!**Bardzo ważne jest, aby dla bezpieczeństwa systemu i wydajnej pracy używać odpowiedniego kabla do podłączenia modułu PV. Aby zmniejszyć ryzyko obrażeń, należy używać odpowiedniego zalecanego rozmiaru kabla, jak poniżej.

| Model            | Rozmiar przewodu | Wartość momentu obrotowego |
|------------------|------------------|----------------------------|
| SPF 6000 ES PLUS | 1 * 12AWG        | 1,2-1,6 Nm                 |

#### Wybór modułu fotowoltaicznego:

Wybierając odpowiednie moduły fotowoltaiczne, pamiętaj o uwzględnieniu poniższych parametrów:

1. Napięcie w obwodzie otwartym (Voc) modułów fotowoltaicznych nie przekracza maks. napięcia w obwodzie otwartym inwertera.

2. Napięcie obwodu otwartego (Voc) modułów fotowoltaicznych powinno być wyższe niż napięcie rozruchowe.

| MODEL INWERTERA                                              | SPF 6000 ES PLUS                          |
|--------------------------------------------------------------|-------------------------------------------|
| Maksymalne napięcie obwodu otwartego układu fotowoltaicznego | 500 V prądu stałego                       |
| Napięcie rozruchowe                                          | 150 V prądu stałego                       |
| Zakres napięcia MPPT układu fotowoltaicznego                 | 120 V prądu stałego – 450 V prądu stałego |

Aby podłączyć moduł fotowoltaiczny, należy wykonać poniższe czynności:

1. Zdjąć osłonę izolacyjną na długości 10 mm z przewodów dodatnich i ujemnych.

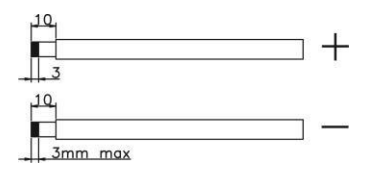

2. Podłącz dodatni i ujemny przewód panelu fotowoltaicznego do zacisku MC4, następnie podłącz biegun dodatni (+) przewodu połączeniowego do bieguna dodatniego (+) złącza wejściowego PV, podłącz biegun ujemny (-) przewodu połączeniowego do bieguna ujemnego (-) złącza wejściowego PV.

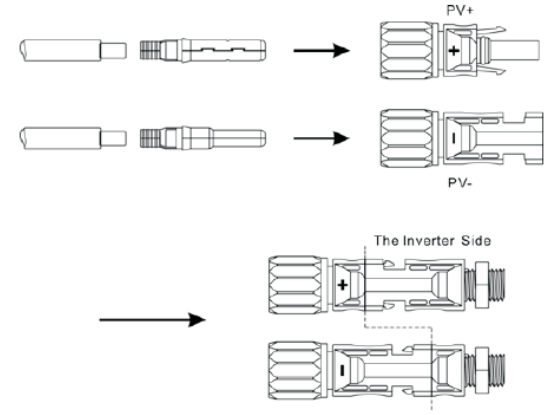

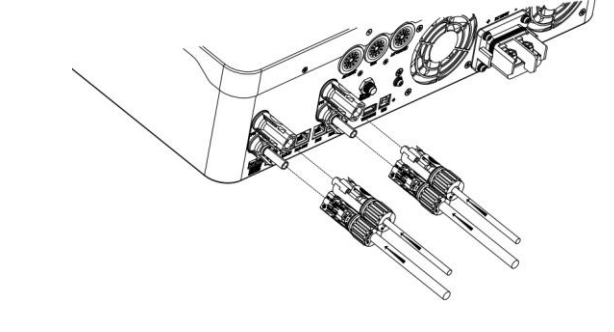

#### 3. Upewnij się, że przewody są solidnie podłączone.

### Montaż końcowy

Po podłączeniu całego okablowania załóż z powrotem dolną pokrywę, przykręcając cztery śruby, jak pokazano poniżej.

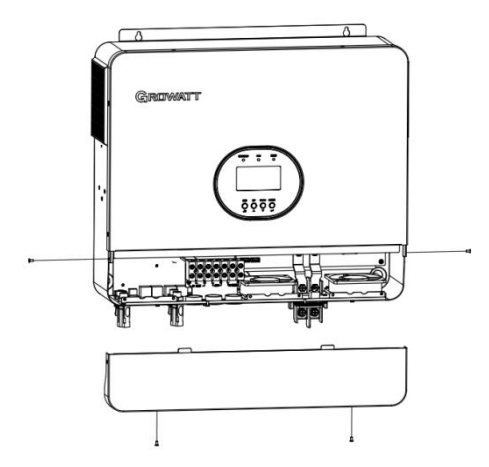

## Połączenie komunikacyjne

Proszę użyć dostarczonego kabla komunikacyjnego, aby połączyć się z falownikiem i komputerem. Postępuj zgodnie z instrukcjami wyświetlanymi na ekranie, aby zainstalować oprogramowanie monitorujące. Aby uzyskać szczegółowe informacje na temat działania oprogramowania, sprawdź instrukcję obsługi oprogramowania. Oprogramowanie monitorujące można pobrać z naszej witryny internetowej www.ginverter.com.

# Sygnał styku suchego

Na tylnym panelu dostępny jest jeden styk suchy (3A/250VAC). Może on służyć do przesyłania sygnału do urządzenia zewnętrznego, gdy napięcie akumulatora osiągnie poziom ostrzegawczy.

| Status jednostki |                                                                                                    | Port styku suchego:                                                                                                    |                                                                                                    |         |         |
|------------------|----------------------------------------------------------------------------------------------------|----------------------------------------------------------------------------------------------------|----------------------------------------------------------------------------------------------------|---------|---------|
|                  |                                                                                                    |                                                                                                    |                                                                                                    |         | NIE i C |
| Wyłącz zasilanie |                                                                                                    | Jednostka jest wyłączona i ż                                                                                             | adne wyjście nie jest zasilane                                                                               | Zamknąć | Otwarte |
|                  |                                                                                                    | Wyjście jest z                                                                                                    | Zamknąć                                                                                                    | Otwarte |         |
| Włącz zasilanie  | Zestaw programu 01         jako narzędzie przede wszystkim         Wyjście jest         zasilany z         Bateria lub energia słoneczna         Program 01 jest         ustaw jako SBU lub         Najpierw energia słoneczna | Zestaw programu 01                                                                                                    | Napięcie akumulatora (SOC)< Niskie DC<br>napięcie ostrzegawcze (SOC)<br>Napięcie akumulatora (SOC) > Wartość | Otwarte | Zamknąć |
|                  |                                                                                                    |                                                                                                    | ustawiona w programie 13 lub ładowanie<br>akumulatora osiąga fazę podtrzymywania                             | Zamknąć | Otwarte |
|                  |                                                                                                    | Program 01 jest                                                                                                    | Napięcie akumulatora (SOC)< Ustawienie<br>wartość w programie 12                                             | Otwarte | Zamknąć |
|                  |                                                                                                    | Napięcie akumulatora (SOC) > wartość<br>ustawiona w programie 13 lub ładowanie<br>akumulatora osiąga fazę podtrzymywania | Zamknąć                                                                                                    | Otwarte |         |

# Działanie

Włączanie/wyłączanie zasilania

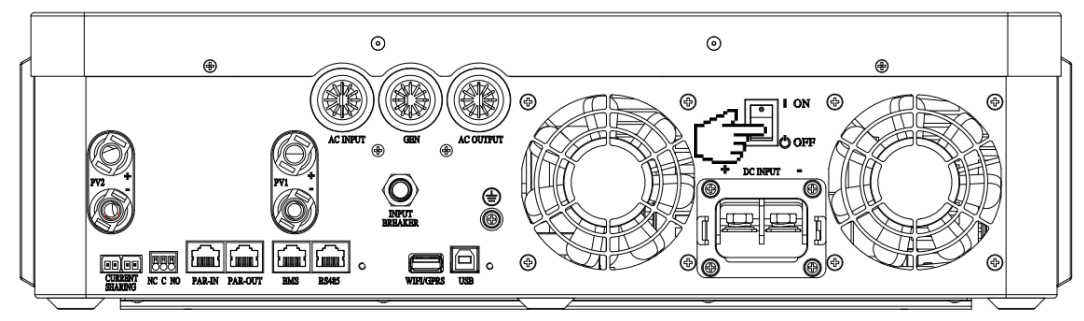

Po prawidłowym zainstalowaniu urządzenia i podłączeniu baterii wystarczy nacisnąć przycisk włączania/wyłączania (znajdujący się na przycisku na obudowie), aby włączyć urządzenie.

# Panel obsługi i wyświetlacza

Panel obsługi i wyświetlacza, pokazany na poniższym schemacie, znajduje się na przednim panelu falownika. Zawiera trzy wskaźniki, cztery klawisze funkcyjne i wyświetlacz LCD, wskazujący stan działania i informacje o mocy wejściowej/ wyjściowej.

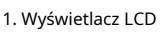

2. Wskaźnik stanu

3. Wskaźnik ładowania

4. Wskaźnik usterki

5. Przyciski funkcyjne

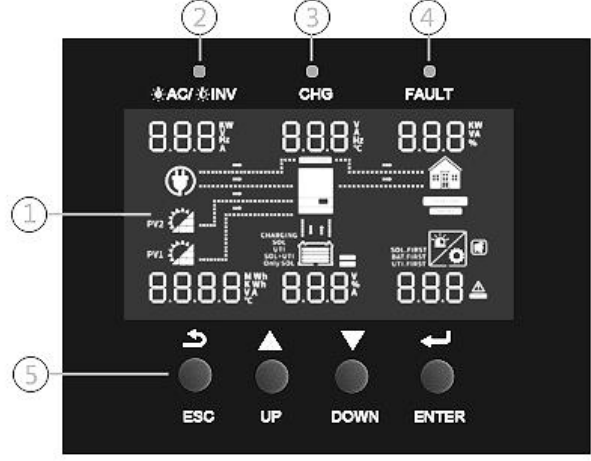

### Wskaźnik LED

| Wskaźnik LED          |         |             | Wiadomości                                                                                |
|-----------------------|---------|-------------|-------------------------------------------------------------------------------------------|
|                       |         |             | Wyjście jest zasilane z sieci w trybie liniowym.                                          |
|                       | Zielony | Błyskowy    | Wyjście jest zasilane z akumulatora lub z ogniw fotowoltaicznych w trybie akumulatorowym. |
|                       |         | Solidnie na | Akumulator jest w pełni naładowany.                                                       |
| - <b></b> -           | Zielony | Błyskowy    | Ładowanie akumulatora.                                                                    |
| <b>FAULT</b> Czerwony |         | Solidnie na | Wystąpiła usterka falownika.                                                              |
|                       |         | Błyskowy    | W falowniku wystąpił stan ostrzegawczy.                                                   |

#### Przyciski funkcyjne

| Przycisk | Opis                                                                |  |  |
|----------|---------------------------------------------------------------------|--|--|
| ESC      | Aby wyjść z trybu ustawień                                          |  |  |
| W GÓRĘ   | Aby przejść do poprzedniego wyboru                                  |  |  |
| W DÓŁ    | Aby przejść do następnego wyboru                                    |  |  |
| WCHODZIĆ | Aby potwierdzić wybór w trybie ustawień lub wejść do trybu ustawień |  |  |

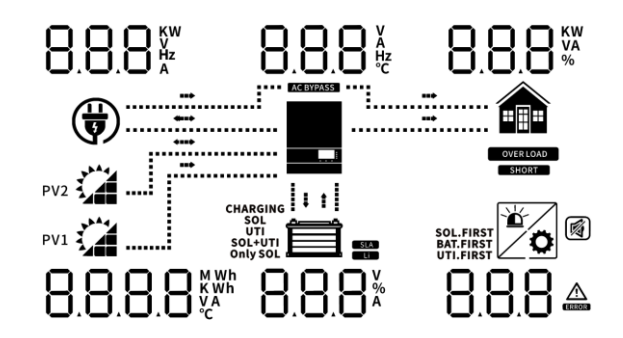

| Ikona                                  | Opis                                                                                                    |  |  |  |  |  |  |
|----------------------------------------|----------------------------------------------------------------------------------------------------|--|--|--|--|--|--|
| Informacje o wejściu                   | cje o wejściu AC                                                                                                    |  |  |  |  |  |  |
|                                        | Ikona wejścia AC                                                                                                    |  |  |  |  |  |  |
|                                        | Wskaż moc wejściową prądu przemiennego, napięcie wejściowe prądu przemiennego, częstotliwość wejściową prądu przemiennego, prąd wejściowy prądu przemiennego |  |  |  |  |  |  |
| AC BYPASS                              | Wskaż obciążenia prądu przemiennego w obejściu                                                                                                    |  |  |  |  |  |  |
| Informacje wejściow                    | re PV                                                                                                    |  |  |  |  |  |  |
| PV1                                    | Lewy: Ikona wejścia PV1 Prawidłowy: Ikona wejścia PV2                                                                                                    |  |  |  |  |  |  |
|                                        | Wskaż moc PV, napięcie PV, prąd PV itp.                                                                                                    |  |  |  |  |  |  |
| Informacje wyjściow                    | re                                                                                                    |  |  |  |  |  |  |
|                                        | Ikona falownika                                                                                                    |  |  |  |  |  |  |
|                                        | Wskazuje napięcie wyjściowe, prąd wyjściowy, częstotliwość wyjściową, temperaturę<br>falownika                                                               |  |  |  |  |  |  |
| Załaduj informacje                     |                                                                                                    |  |  |  |  |  |  |
|                                        | Ikona ładowania                                                                                                    |  |  |  |  |  |  |
| 0.8.8%                                 | Wskaż moc obciążenia, procent mocy obciążenia                                                                                                    |  |  |  |  |  |  |
| OVER LOAD                              | Wskazuje, że nastąpiło przeciążenie                                                                                                    |  |  |  |  |  |  |
| SHORT                                  | Oznacza, że nastąpiło zwarcie                                                                                                    |  |  |  |  |  |  |
| Informacje o bate                      | rii                                                                                                    |  |  |  |  |  |  |
|                                        | Wskazuje poziom naładowania baterii w skali 0-24%, 25-49%, 50-74% i 75-100% w trybie bateryjnym<br>oraz stan ładowania w trybie sieciowym.                   |  |  |  |  |  |  |
| 8.8.8×                                 | Wskazuje napięcie akumulatora, procent akumulatora, prąd akumulatora                                                                                         |  |  |  |  |  |  |
| SLA                                    | Wskaż baterię SLA                                                                                                    |  |  |  |  |  |  |
| Li                                     | Wskaż baterię litową                                                                                                    |  |  |  |  |  |  |
| CHARGING<br>SOL<br>SOL+UTI<br>Only SOL | Określ priorytet źródła ładowania: najpierw energia słoneczna, energia słoneczna i energia użytkowa lub tylko energia słoneczna                              |  |  |  |  |  |  |
| Inne informacje                        |                                                                                                    |  |  |  |  |  |  |
| SOL.FIRST<br>BAT.FIRST<br>UTI.FIRST    | Określ priorytet źródła wyjściowego: najpierw energia słoneczna, najpierw energia użytkowa, tryb SBU lub tryb SUB                                            |  |  |  |  |  |  |
|                                        | Wskaż kod ostrzegawczy lub kod błędu                                                                                                    |  |  |  |  |  |  |
|                                        | Oznacza ostrzeżenie lub usterkę                                                                                                    |  |  |  |  |  |  |
| Ö                                      | Wskaż, że jest to podczas ustawiania wartości                                                                                                    |  |  |  |  |  |  |
|                                        | Wskazuje, że alarm jest wyłączony                                                                                                    |  |  |  |  |  |  |

| W trybie AC ikona baterii będzie pokazywać stan ładowania baterii |                        |                                                                              |  |  |  |
|-------------------------------------------------------------------|------------------------|------------------------------------------------------------------------------|--|--|--|
| Status                                                            | Napięcie akumulatora   | Wyświetlacz LCD                                                              |  |  |  |
|                                                                   | <2V/ogniwo             | 4 paski będą migać na zmianę.                                                |  |  |  |
| Prąd stały                                                        | 2 ~ 2,083 V/ogniwo     | Dolny pasek będzie włączony, a pozostałe trzy paski będą<br>migać na zmianę. |  |  |  |
| tryb / Stały<br>Tryb napięcia                                     | 2,083 ~ 2,167 V/ogniwo | Dwa dolne paski będą włączone, a pozostałe dwa będą<br>migać naprzemiennie.  |  |  |  |
|                                                                   | > 2,167 V/ogniwo       | Trzy dolne paski będą włączone, a górny pasek<br>będzie migał.               |  |  |  |
| Tryb pływający. Baterie są w pełni naładowane.                    |                        | Będą włączone 4 paski.                                                       |  |  |  |

| W trybie bateryjnym ikona baterii będzie pokazywać pojemność baterii |                                |                 |  |  |  |  |
|----------------------------------------------------------------------|--------------------------------|-----------------|--|--|--|--|
| Procent obciążenia                                                   | Napięcie akumulatora           | Wyświetlacz LCD |  |  |  |  |
|                                                                      | < 1,717 V/ogniwo               |                 |  |  |  |  |
|                                                                      | 1,717 V/ogniwo ~ 1,8 V/ogniwo  |                 |  |  |  |  |
| Obciążenie >50%                                                      | 1,8 ~ 1,883 V/ogniwo           |                 |  |  |  |  |
|                                                                      | > 1,883 V/ogniwo               |                 |  |  |  |  |
|                                                                      | < 1,817 V/ogniwo               |                 |  |  |  |  |
|                                                                      | 1,817 V/ogniwo ~ 1,9 V/ogniwo  |                 |  |  |  |  |
| 50%> Obciążenie > 20%                                                | 1,9 ~ 1,983 V/ogniwo           |                 |  |  |  |  |
|                                                                      | > 1,983                        |                 |  |  |  |  |
|                                                                      | < 1,867 V/ogniwo               |                 |  |  |  |  |
|                                                                      | 1,867 V/ogniwo ~ 1,95 V/ogniwo |                 |  |  |  |  |
| Obciążenie < 20%                                                     | 1,95 ~ 2,033 V/ogniwo          |                 |  |  |  |  |
|                                                                      | > 2,033                        |                 |  |  |  |  |

### Ustawienia LCD

Po naciśnięciu i przytrzymaniu przycisku ENTER przez 3 sekundy, urządzenie przejdzie w tryb ustawień. Naciśnij przycisk "UP" lub "DOWN", aby wybrać programy ustawień. Następnie naciśnij przycisk "ENTER", aby potwierdzić wybór lub przycisk ESC, aby wyjść.

| Program | Opis                                                                                                    | Ustawienia opcji                                                                                                    |  |  |  |  |
|---------|----------------------------------------------------------------------------------------------------|----------------------------------------------------------------------------------------------------|--|--|--|--|
|         |                                                                                                    |                                                                                                    |  |  |  |  |
|         |                                                                                                    | Energia słoneczna jest priorytetem w dostarczaniu zasilania do obciążeń.                                                                                                    |  |  |  |  |
|         |                                                                                                    | Jeśli energia słoneczna nie wystarczy do zasilenia wszystkich podłączonych obciążeń, obciążenia te                                                                                                    |  |  |  |  |
|         |                                                                                                    | zostaną jednocześnie zasilone energią pochodzącą z akumulatorów.                                                                                                    |  |  |  |  |
|         |                                                                                                    | Przedsiębiorstwo użyteczności publicznej dostarcza energię do obciążeń tylko wtedy, gdy spełniony jest jeden z następujących warunków:                                                                                                    |  |  |  |  |
|         |                                                                                                    | - Energia słoneczna nie jest dostępna                                                                                                    |  |  |  |  |
|         |                                                                                                    | - Napięcie akumulatora spada do niskiego poziomu ostrzegawczego lub do punktu                                                                                                    |  |  |  |  |
|         |                                                                                                    | ustawionego w programie 12.                                                                                                    |  |  |  |  |
|         |                                                                                                    |                                                                                                    |  |  |  |  |
|         |                                                                                                    | Przedsiębiorstwo użyteczności publicznej będzie w pierwszej kolejności dostarczać energię elektryczną do odbiorników.                                                                                                    |  |  |  |  |
|         |                                                                                                    | Energia słoneczna i akumulatorowa zapewni zasilanie odbiornikom tylko wtedy, gdy nie                                                                                                    |  |  |  |  |
| 0.1     | Priorytet źródła wyjściowego: Aby                                                                                                    | będzie dostępnej energii elektrycznej.                                                                                                    |  |  |  |  |
| 01      | skonfigurować moć obciązenia<br>priorytet źródła                                                                                                    | Priorytet SBU                                                                                                    |  |  |  |  |
|         |                                                                                                    | Energia słoneczna jest priorytetem w dostarczaniu zasilania do obciążeń.                                                                                                    |  |  |  |  |
|         |                                                                                                    | Jeśli energia słoneczna nie wystarczy do zasilenia wszystkich podłączonych obciążeń, akumulator                                                                                                    |  |  |  |  |
|         |                                                                                                    | zapewni zasilanie wszystkim obciążeniom w tym samym czasie.                                                                                                    |  |  |  |  |
|         |                                                                                                    | Firma użyteczności publicznej dostarcza energię do obciążeń tylko wtedy, gdy napięcie akumulatora                                                                                                    |  |  |  |  |
|         |                                                                                                    | spadnie do niskiego poziomu ostrzegawczego lub do punktu ustawionego w programie 12.                                                                                                    |  |  |  |  |
|         |                                                                                                    | Priorytet SUB                                                                                                    |  |  |  |  |
|         |                                                                                                    | Energia słoneczna jest priorytetem w dostarczaniu zasilania do obciążeń.                                                                                                    |  |  |  |  |
|         |                                                                                                    | Jeśli energia słoneczna nie wystarczy do zasilenia wszystkich podłączonych obciążeń, energia słoneczna i                                                                                                    |  |  |  |  |
|         |                                                                                                    | energia elektryczna zaczną zasilać obciążenia jednocześnie.                                                                                                    |  |  |  |  |
|         |                                                                                                    | Akumulator dostarcza energię do odbiorników tylko wtedy, gdy energia słoneczna jest                                                                                                    |  |  |  |  |
|         |                                                                                                    | niewystarczająca i nie ma sieci elektrycznej.                                                                                                    |  |  |  |  |
| 02      | Maksymalny prąd ładowania: ustaw<br>całkowity prąd ładowania dla<br>ładowarek solarnych i sieciowych.<br>(Maksymalny prąd ładowania = prąd<br>ładowania sieciowego + prąd<br>ładowania solarnego) | Domyślnie 60A, 10A~100A ustawialne<br>(Jeśli w Programie 5 wybrano LI, tego programu nie można skonfigurować)                                                                                                    |  |  |  |  |
|         |                                                                                                    | Urządzenie (domyślne)                                                                                                    |  |  |  |  |
|         |                                                                                                    |                                                                                                    |  |  |  |  |
|         |                                                                                                    | UPS                                                                                                    |  |  |  |  |
| 07      | Zakras papiacia uniósiquesta A.C.                                                                                                    |                                                                                                    |  |  |  |  |
| 05      | Zakres hapięcia wejsciowego AC                                                                                                    | Generator (Dozwolone są tylko generatory diesla)                                                                                                    |  |  |  |  |
|         |                                                                                                    | Jeśli wybrano tę opcję, dopuszczalny zakres napięcia wejściowego prądu przemiennego będzie wynosić 90~280 V AC. Notatka: Podczas podłączania generatora, powinien on mieć moc nie mniejszą niż 10 kVA (nie mniejszą niż 20 kVA w przypadku trójfazowego układu równoległego), a |  |  |  |  |
|         |                                                                                                    | liczba inwerterów w jednej fazie nie powinna przekraczać 2.                                                                                                    |  |  |  |  |

|    | <b>-</b> 1                                                                                                    | Tryb oszczędzania v<br>SRUE<br>W przypadku wyłączen                                                                            | vyłączony (domyśl<br>dl S<br>ia tej opcji, niezależni<br>upika pie ukopnie zm          | nie)                                                                 | Czone obciążenie jest n                                                   | iskie czy wysokie, stan v                                                    | włączania/              |
|----|----------------------------------------------------------------------------------------------------|----------------------------------------------------------------------------------------------------|----------------------------------------------------------------------------------------|----------------------------------------------------------------------|---------------------------------------------------------------------------|------------------------------------------------------------------------------|-------------------------|
| 04 | włącz/wyłącz                                                                                                    | Włącz tryb oszcze<br>SRUE<br>Jeśli ta opcja jest włąc                                                                          | dzania<br>ENR<br>zzona, wyjście falow                                                  | nika zostanie wyła                                                   | <b>Č</b><br>-<br>Į<br>ączone, gdy podłączo                                | ne obciążenie będzie                                                         | dość niskie lub         |
|    |                                                                                                    | Walne zgromadzenie (domyślne                                                                                                   | ,<br>865                                                                               | 009                                                                  | <u>o</u><br>D                                                             |                                                                              |                         |
|    |                                                                                                    | Zalany                                                                                                    | ۶Ld                                                                                    | 009                                                                  | <u>0</u>                                                                  |                                                                              |                         |
|    |                                                                                                    | Lit (odpowiedr                                                                                                    | ni tylko w prz                                                                         | ypadku kom                                                           | unikacji z BMS<br><b>_0</b><br><b>_</b>                                   | 5)                                                                           |                         |
| 05 | Typ baterii                                                                                                    | Zdefiniowane przez użytkownik<br><b> </b>                                                                                      | "Zdefiniowane pr<br>ego można ustawi<br>rzez użytkowni                                 | zez użytkownika'<br>ć w programach<br>ka 2(nadaje si                 | <b>C</b><br>, napięcie ładowani<br>19, 20 i 21.<br>ię do baterii litov    | a akumulatora i nap<br>wej bez                                               | pięcie                  |
|    |                                                                                                    | komunikacji BM<br><b>BREE</b><br>Jeśli wybrano "L<br>odcięcia DC mo:<br>samego napięci<br>akumulatora lite<br>osiągnie to usta | S)<br>USER-Defined 2"<br>żna ustawić w j<br>a w programac<br>owego). Falowr<br>wienie. | r, napięcie ład<br>programach 1<br>ch 19 i 20 (pur<br>nik zatrzyma ł | owania akumula<br>9, 20 i 21. Zalec<br>nkt pełnego nap<br>adowanie, gdy r | atora i niskie naj<br>a się ustawienie<br>ięcia ładowania<br>napięcie akumul | bięcie<br>tego<br>atora |
| 06 | Automatyczne ponowne uruchomienie w przypadku<br>przeciążenia                                                                        |                                                                                                    | nienie (domyślnie)                                                                     | 006                                                                  |                                                                           | enie                                                                         | 006                     |
| 07 | Automatyczne ponowne uruchomienie w<br>przypadku przekroczenia temperatury                                                           | Wyłącz ponowne uruchor                                                                                                    | nienie (domyślnie)                                                                     | ເດີ                                                                  |                                                                           | enie<br>ENR                                                                  | ເດິ                     |
|    | Napięcie wyjściowe<br>* To ustawienie jest dostępne tylko                                                                            |                                                                                                    | 230                                                                                    | 008                                                                  | 220 V<br><b>]]]] <u> </u>]  ]                                    </b>     | 250                                                                          | 008                     |
| 08 | wtedy, gdy falownik znajduje się w<br>trybie czuwania (wyłączony).                                                                   | 240 V                                                                                                    | 240                                                                                    | 008                                                                  | 208 V                                                                     | 208                                                                          | 008                     |
| 09 | Częstotliwość wyjściowa<br>* To ustawienie jest dostępne tylko<br>wtedy, gdy falownik znajduje się w<br>trybie czuwania (wyłączony). |                                                                                                    | SO                                                                                     | 009                                                                  | <sup>60Hz</sup>                                                           | 60                                                                           | 009                     |
| 10 | Liczba serii<br>baterie podłączone                                                                                                   | (np. pokazujące                                                                                                    | , że baterie są                                                                        | połączone w 4                                                        | <b>Ö</b><br>J III<br>4 szeregach)                                         |                                                                              |                         |

| 11 | Maksymalny prąd ładowania<br>sieciowego                                                                                                    | Domyślnie 30A, 0A~80A Możliwość ustawienia<br>Uwaga: Jeżeli wartość ustawienia w Programie 02 jest mniejsza niż w Programie<br>11, falownik zastosuje prąd ładowania z Programu 02 dla ładowarki sieciowej.                                                                                                    |  |  |  |
|----|----------------------------------------------------------------------------------------------------|----------------------------------------------------------------------------------------------------|--|--|--|
| 12 | Ustawienie punktu napięcia z powrotem<br>do źródła sieciowego po wybraniu opcji<br>"Priorytet SBU" lub "Najpierw energia<br>słoneczna" w programie 01           | <b>b 2 A C 46.0</b> v <b>44.0</b> v~51,2 V, ustawialne                                                                                                    |  |  |  |
| 13 | Ustawienie punktu napięcia z powrotem<br>do trybu akumulatorowego po wybraniu<br>opcji "Priorytet SBU" lub "Najpierw<br>energia słoneczna" w programie 01       | A       B       C       C <thc< th=""> <thc< th=""> <thc< th=""></thc<></thc<></thc<>                                                                                                    |  |  |  |
|    |                                                                                                    | Jeśli ten niezależny od sieci falownik solarny pracuje w trybie sieciowym, czuwania lub awarii, źródło<br>ładowania można zaprogramować w następujący sposób:                                                                                                    |  |  |  |
|    |                                                                                                    | Najpierw energia słoneczna       sol         Sol       Sol         Sol       Sol         <                                                                                                    |  |  |  |
| 14 | Priorytet źródła ładowarki: Aby<br>skonfigurować ładowarkę<br>priorytet źródła                                                                                  | Energia słoneczna i użyteczność publiczna         soι+υττ         Sol+υττ         Akumulator będzie ładowany zarówno energią słoneczną, jak         i energią elektryczną.                                                                                                    |  |  |  |
|    |                                                                                                    | Tylko Solar       Energia słoneczna będzie jedynym źródłem         Z C P C       Onty sol       O P P         O P P       O P P       O P P         Image: Sol P P       Image: Sol P P       Image: Sol P P         Image: Sol P P       Image: Sol P P       Image: Sol P P |  |  |  |
|    |                                                                                                    | Jeśli ten inwerter solarny off grid pracuje w trybie baterii lub oszczędzania energii,<br>tylko energia słoneczna może ładować baterię. Energia słoneczna naładuje baterię,<br>jeśli jest dostępna i wystarczająca.                                                                                                    |  |  |  |
| 15 | Sterowanie alarmem                                                                                                    | Alarm włączony (domyślnie) Alarm wyłączony<br>6000000000000000000000000000000000000                                                                                                    |  |  |  |
| 16 | Sterowanie podświetleniem                                                                                                    |                                                                                                    |  |  |  |
| 17 | Sygnały dźwiękowe podczas podstawowego<br>źródło jest przerwane                                                                                                 |                                                                                                    |  |  |  |
| 18 | Obejście przeciążenia:<br>Po włączeniu tej opcji urządzenie<br>przełączy się na tryb sieciowy, jeśli w<br>trybie zasilania bateryjnego wystąpi<br>przeciażenie. | Wyłącz pomijanie (domyślnie)<br>Włącz obejście<br>BYP dIS 018 BYP ENR 018                                                                                                    |  |  |  |
| 19 | Napięcie ładowania CV.<br>Jeżeli w programie 5 wybrano opcję<br>"zdefiniowane samodzielnie", to<br>program można skonfigurować                                  | Domyślne 56,4 V, 48,0 V~58,4 V ustawialne                                                                                                    |  |  |  |
| 20 | Napięcie ładowania pływającego. Jeśli<br>w programie 5 wybrano opcję self-<br>defined, program ten można<br>skonfigurować                                       | F     S     O     O       Domyślne 54,0 V, 48,0 V~58,4 V, ustawialne                                                                                                    |  |  |  |

|    |                                                                                                    |                                                                                                    | 42                                                                                                    |                  | )2 Î               |                       |                                                |
|----|----------------------------------------------------------------------------------------------------|----------------------------------------------------------------------------------------------------|----------------------------------------------------------------------------------------------------|------------------|--------------------|-----------------------|------------------------------------------------|
| 21 | Niskie napięcie odcięcia DC. Jeśli w<br>programie 5 wybrano self-defined,<br>ten program można skonfigurować.<br>Niskie napięcie odcięcia DC będzie<br>ustalone na wartości ustawionej bez<br>względu na to, jaki procent<br>obciążenia jest podłączony. | Domyślne 42,0 V, 40,0 V~48,0 V Możliwość ustawienia<br>Gdy osiągnięte zostanie niskie napięcie odcięcia DC:<br>1) Jeśli jedynym dostępnym źródłem zasilania jest zasilanie akumulatorowe, falownik wyłąc<br>2) Jeśli dostępna jest energia z instalacji fotowoltaicznej i akumulator, falownik będzie ładować akumulato<br>bez zasilania prądem przemiennym.<br>3) Jeżeli dostępna jest energia fotowoltaiczna, energia z akumulatora i energia z siec<br>falownik przełączy się na tryb sieciowy i dostarczy energię wyjściową do obciążeń,<br>jednocześnie ładując akumulator. |                                                                                                    |                  |                    |                       | < wyłączy się.<br>umulator<br>z sieci,<br>zeń, |
|    |                                                                                                    |                                                                                                    |                                                                                                    |                  | Déarrachamhar      |                       |                                                |
|    |                                                                                                    |                                                                                                    | SI 6                                                                                                    | 650              |                    | PRL                   | ÊSO                                            |
|    |                                                                                                    | Faza L1:                                                                                                    |                                                                                                    | c                | Faza L2:           |                       | 0                                              |
|    |                                                                                                    | PFLL                                                                                                    | 3P                                                                                                    | 023              | PFLL               | 365                   | 620                                            |
|    | Trvb wviścia AC                                                                                                    | Faza L3:                                                                                                    |                                                                                                    |                  | ¥                  |                       |                                                |
|    | * To ustawienie jest dostępne tylko<br>wtedy, ody falownik znajduje się w                                                                                                    | PFLL                                                                                                    | 383                                                                                                    | 650              |                    |                       |                                                |
| 23 | trybie czuwania (wyłączony).                                                                                                    | Jeżeli urządzenia używane są równolegle z jedną fazą, w programie 23 należy wybrać<br>opcję "PAL".                                                                                                    |                                                                                                    |                  |                    |                       |                                                |
|    | <b>Notatka:</b> Praca równoległa może<br>odbywać się wyłącznie po podłączeniu<br>akumulatora.                                                                                                    | Do obsługi urządzeń trójfazowych wymagane są<br>3 falowniki, po 1 na każdą fazę.<br>Proszę wybrać "3P1" w programie 23 dla falowników podłączonych do fazy<br>L1, "3P2" w programie 23 dla falowników podłączonych do fazy L2 i "3P3" w<br>programie 23 dla falowników podłączonych do fazy L3.                                                                                                    |                                                                                                    |                  |                    |                       |                                                |
|    |                                                                                                    | Należy pamiętać o                                                                                                    | podłączeniu kab                                                                                                    | la prądu wspólne | go do urządzeń zna | jdujących się w tej s | amej fazie.                                    |
|    |                                                                                                    |                                                                                                    | NIE podłączaj kabla prądu współdzielonego między jednostkami na różnych fazach.<br>Ponadto funkcja oszczędzania energii zostanie automatycznie wyłączona. |                  |                    |                       |                                                |
| 28 | Ustawienie adresu<br>(do rozszerzenia)                                                                                                    | RddF                                                                                                    |                                                                                                    | <b>8</b> 50      |                    |                       |                                                |
|    |                                                                                                    | Domyślnie 1, 1~255 M                                                                                                    | ożliwość ustawienia                                                                                                    | I                |                    |                       |                                                |
| 37 | Ustawienia czasu rzeczywistegoRok                                                                                                    | 8I 0S                                                                                                    |                                                                                                    | ٥зî              | Domyślnie 201      | 18, zakres 2018~:     | 2099                                           |
| 38 | Ustawienia w czasie rzeczywistymMiesiąc                                                                                                    | non                                                                                                    | 15                                                                                                    | 038              | Domyślnie 01,      | zakres 01~12          |                                                |
| 39 | Ustawienia czasu rzeczywistegoData                                                                                                    | 489                                                                                                    | 13                                                                                                    | 039              | Domyślnie 01,      | zakres 01~31          |                                                |
| 40 | Ustawienia czasu rzeczywistegoGodzina                                                                                                    | нолс                                                                                                    | 13                                                                                                    | OЧÔ              | Domyślnie 00,      | zakres 00~23          |                                                |
| 41 | Ustawienia czasu rzeczywistegoMinuta                                                                                                    | a n                                                                                                    | 50                                                                                                    | ٥чî              | Domyślnie 00,      | zakres 00~59          |                                                |
| 42 | Ustawienia czasu rzeczywistegoDruga                                                                                                    | 58C                                                                                                    | 50                                                                                                    | OЧŽ              | Domyślnie 00,      | zakres 00~59          |                                                |

|    |                                      | Włącz wyró                                            | wnanie ba                                                                                                  | terii              | •                        | Wyrównanie bate                                                                       | erii wyłączone                | (domyślnie)                    |
|----|--------------------------------------|-------------------------------------------------------|----------------------------------------------------------------------------------------------------|--------------------|--------------------------|---------------------------------------------------------------------------------------|-------------------------------|--------------------------------|
| 43 | Wyrównanie baterii                   | 63                                                    | 5 <b>0</b> 1                                                                                               | 7 O                | ЧŽ                       | 69                                                                                    | dl S                          | CЧĴ                            |
|    |                                      |                                                       | Jeżeli w programie 05 wybrano opcję "Zalany" lub "Zdefiniowany przez użytkownika", można skonfigurować ten |                    |                          |                                                                                       |                               |                                |
|    |                                      | program.                                              |                                                                                                    |                    | 0                        |                                                                                       |                               |                                |
| 44 | Wyrównanie baterii<br>woltaż         | 640 284° 044                                          |                                                                                                    |                    |                          |                                                                                       |                               |                                |
|    |                                      | Domyślne 58                                           | ,4 V, 48,0 V~                                                                                              | 58,4 V ι           | ustawialne               |                                                                                       |                               |                                |
|    |                                      | 11111                                                 |                                                                                                    |                    |                          |                                                                                       |                               |                                |
| 45 | Wyrównany czas pracy akumulatora     |                                                       |                                                                                                    |                    |                          | Domyślne 60 min,                                                                      | 5 min~900 min N               | lożliwość                      |
|    |                                      | ÇQL                                                   | S                                                                                                    | о г                | ιųς                      | ustawienia                                                                            |                               |                                |
|    |                                      |                                                       | U                                                                                                    |                    |                          |                                                                                       |                               |                                |
|    |                                      |                                                       |                                                                                                    |                    |                          | D (1 : 400 :                                                                          | 5 . 000 .                     | NA 111 //                      |
| 46 | Wyrównany czas rozładowania baterii  |                                                       |                                                                                                    |                    |                          | Domysinie 120 mir<br>ustawienia                                                       | n, 5 min~900 min              | Mozliwosc                      |
|    |                                      | FGFl                                                  | כן (                                                                                                    | n n                | ЧŜ                       |                                                                                       |                               |                                |
|    |                                      | <br>89                                                |                                                                                                    |                    |                          |                                                                                       |                               |                                |
| 47 | Intornal un máximonia                |                                                       |                                                                                                    |                    |                          | Domyślnie 30 dni                                                                      | , 1 dzień~90 dn               | Możliwość                      |
| 47 | Interwar wyrownania                  |                                                       |                                                                                                    |                    |                          | ustawienia                                                                            |                               |                                |
|    |                                      | 69                                                    | 30                                                                                                    |                    | )4Ĩ                      |                                                                                       |                               |                                |
|    |                                      | Wyrównanie                                            | aktywowa                                                                                                   | ne naty            | chmiast                  | Wyrównanie aktyw                                                                      | vowane natychmi               | astowo wyłączone               |
|    |                                      | c 0                                                   | 00                                                                                                    | <u> </u>           | ů                        |                                                                                       | occ                           | ouô                            |
|    | Wyrównanie aktywowane<br>natychmiast | 는 거<br>leśli funkcia wyr                              | ównywania                                                                                                  | iest włac          | ici<br>zona w pre        | ogramie 43 możn                                                                       | a skonfigurov                 | UND<br>wać ten program         |
| 48 |                                      | jeśli w tym prog                                      | ramie wybra                                                                                                | ino "Wł.'          | ', służy to c            | lo aktywacji wyrów                                                                    | wnywania bat                  | erii                           |
|    |                                      | natychmiast, a<br>zostanie anulo                      | na głównej<br>wana do cza                                                                                  | stronie<br>asu nad | LCD pojav<br>ejścia kole | wi się " ". J <b>e</b> śliłwy<br>inego aktywowa                                       | brano "Wył."<br>inego czasu l | , funkcja korekcji<br>korekcji |
| na |                                      | na podstawie ust                                      | awień progra                                                                                               | 1 mu 47. V         | V tym mom                | iencie " " hie będzie                                                                 | e wyświetlane i               | na stronie                     |
|    |                                      | głównej LCD.<br>0000(domvśln                          | ie)                                                                                                    |                    | Czas t                   | en pozwala na r                                                                       | naładowanie                   | e akumulatora.                 |
|    |                                      | Pozwól urządz                                         | eniu ładowa                                                                                                | ć                  | Do oz                    | naczenia okres                                                                        | su czasu uż                   | yj 4 cyfr. Dwie                |
|    |                                      | akumulator pr                                         | zez cały dzie                                                                                              | ń.                 | górne<br>ładow           | gorne cytry oznaczają czas rozpoczęcia<br>ładowania akumulatora przez sieć (zakre     |                               |                                |
|    | Czas ładowania urządzenia            | LHL     LLL       ustawień od 00 do 23), a dwie dolne |                                                                                                    |                    | olne cyfry               |                                                                                       |                               |                                |
| 49 |                                      |                                                       |                                                                                                    |                    | akum                     | oznaczają czas zakonczenia ładowania<br>akumulatora przez sieć (zakres ustawień od 00 |                               |                                |
|    |                                      |                                                       |                                                                                                    |                    | do 23                    | ).<br>20 anns is a                                                                    |                               | ladawania                      |
|    |                                      | 0000                                                  |                                                                                                    | OЧŠ                | akumu                    | latora jest dozwo                                                                     | lone, to okres                | od godziny                     |
|    |                                      |                                                       |                                                                                                    |                    | 23:00 c                  | do godziny 20:59 r<br>/m okresem jest z                                               | następnego d<br>abronione)    | nia, a ładowanie               |
|    |                                      | 0000(domyśln                                          | ie)                                                                                                    |                    | Czas te                  | n pozwala falownik                                                                    | kowi na zasilen               | ie obciążenia.                 |
|    |                                      | Zezwól falownil                                       | kowi na zasila<br>vz cały dzioń                                                                            | nie                | Do oz                    | naczenia okresu<br>pórne cyfry ozni                                                   | u czasu nale                  | ży użyć 4 cyfr.<br>w którym    |
|    |                                      | obciązenia prze                                       | z cały uzien.                                                                                              |                    | falowi                   | nik zaczyna zasi                                                                      | lać obciążer                  | ie, zakres                     |
| 50 |                                      | OUP                                                   | ٤Ŀū                                                                                                    |                    | ustaw<br>oznac           | ień od 00 do 23<br>zaia czas, w któ                                                   | , a dwie dol<br>rvm falowni   | ne cyfry<br>k kończv           |
| 50 | Czas wyjścia prądu przemiennego      |                                                       |                                                                                                    |                    | zasilai                  | nie obciążenia, z                                                                     | zakres ustav                  | vień od 00 do 23.              |
|    |                                      |                                                       |                                                                                                    |                    | ) (np.: 23               | 320 oznacza czas,                                                                     | w którym falo                 | ownik może zasilić             |
|    |                                      | 0000                                                  |                                                                                                    | 050                | ] obciąż                 | enie od godziny 2                                                                     | 3:00 do godzi                 | ny 20:59                       |
|    |                                      |                                                       |                                                                                                    |                    | następ<br>falown         | nego dhia, a moc<br>ika jest zabronion                                                | wyjsciowa pr<br>na poza tym o | ąau przemiennego<br>kresem)    |

# Wyświetl informacje

Informacje na wyświetlaczu LCD będą przełączane na zmianę poprzez naciskanie klawiszy "UP" lub "DOWN". Wybieralne informacje są przełączane w następującej kolejności: napięcie, częstotliwość, prąd, moc, wersja oprogramowania sprzętowego.

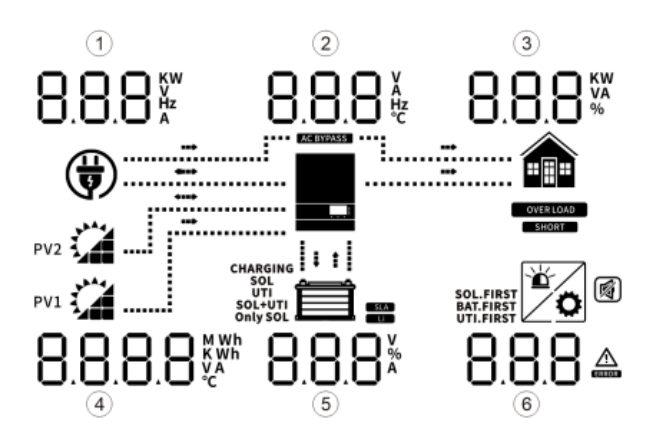

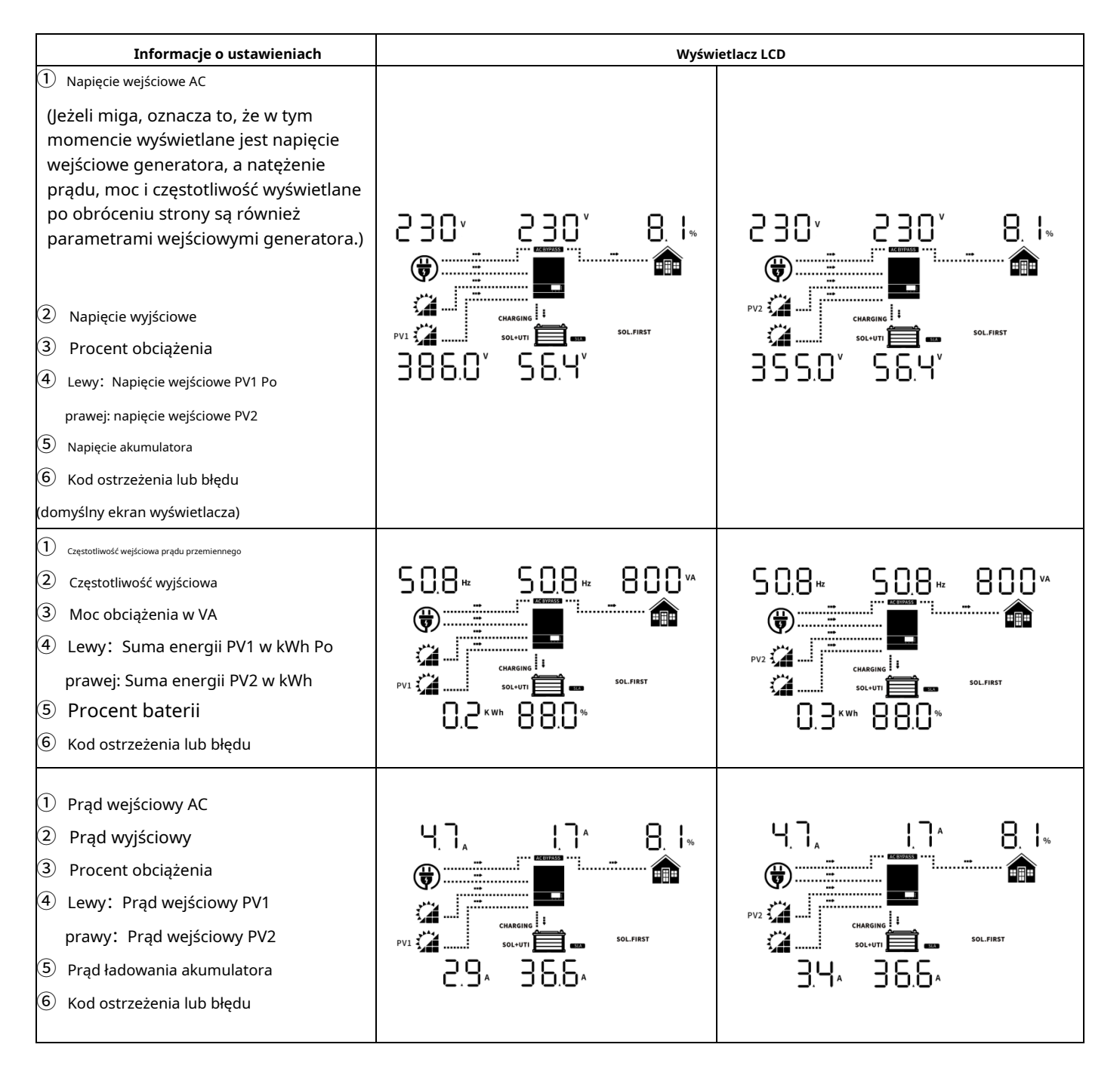

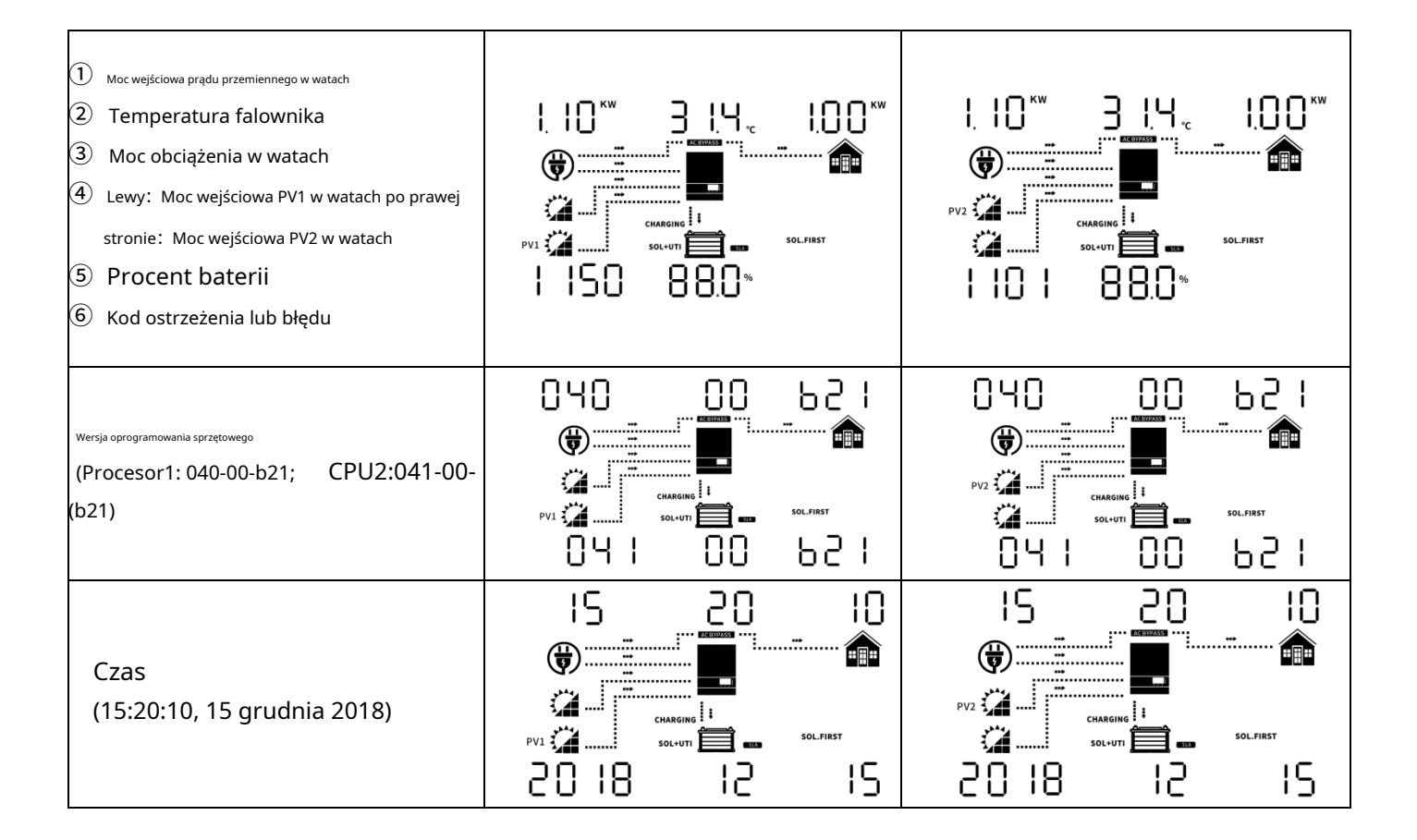

# Opis trybu pracy

| Tryb czuwania / Tryb         oszczędzania energii         Notatka:*Tryb czuwania:         Falownik nie jest jeszcze         włączony, ale w tym czasie może         ładować akumulator bez wyjścia         prądu przemiennego.         * Tryb oszczędzania energii: Jeśli         włączona, wyjście falownika będzie         obciążenie będzie dość niskie lub nie         zostanie wykryte.                                                                                                    | yjścia<br>one przez<br>, ale nadal       | adowanie z sieci energetycznej i energii<br>ptowoltaicznej.<br>CHARGING I<br>SOL+UTI | Ładowanie przez dostawcę |
|----------------------------------------------------------------------------------------------------|------------------------------------------|--------------------------------------------------------------------------------------|--------------------------|
| oszczędzania energii<br>Notatka:*Tryb czuwania:<br>Falownik nie jest jeszcze<br>włączony, ale w tym czasie może<br>ładować akumulator bez wyjścia<br>prądu przemiennego.<br>* Tryb oszczędzania energii: Jeśli<br>włączona, wyjście falownika będzie<br>wyłączone, gdy podłączone<br>obciążenie będzie dość niskie lub nie<br>zostanie wykryte.<br>Tryb błędu<br>Notatka:<br>* Tryb błędu                                                                                                    | yjścia<br>one przez<br>, ale nadal Łador |                                                                                      |                          |
| Notatka:*Tryb czuwania:       Falownik nie jest jeszcze         Włączony, ale w tym czasie może       Brak wy.         ładować akumulator bez wyjścia       Brak wy.         prądu przemiennego.       * Tryb oszczędzania energii: Jeśli         włączona, wyjście falownika będzie       może ładow         wyłączone, gdy podłączone       baterie.         obciążenie będzie dość niskie lub nie       zostanie wykryte.         Tryb błędu       Notatka:         * Tryb błędu:       Rody ca | yjścia<br>one przez                      |                                                                                      |                          |
| Tryb błędu<br>Notatka:                                                                                                    | ować                                     | owanie za pomocą energii fotowoltaicznej                                             | Brak ładowania           |
| Tryb błędu<br>Notatka:                                                                                                    |                                          |                                                                                      |                          |
| spowodowane wewnętrznym<br>błędem obwodu lub przyczynami<br>zewnętrznymi, takimi jak<br>przegrzanie, zwarcie wyjścia itp.                                                                                                    | tac<br>fot<br>owoltaiczna i              | idowanie za pośrednictwem sieci energetycznej i energii<br>towoltaicznej             | Ładowanie przez dostawcę |

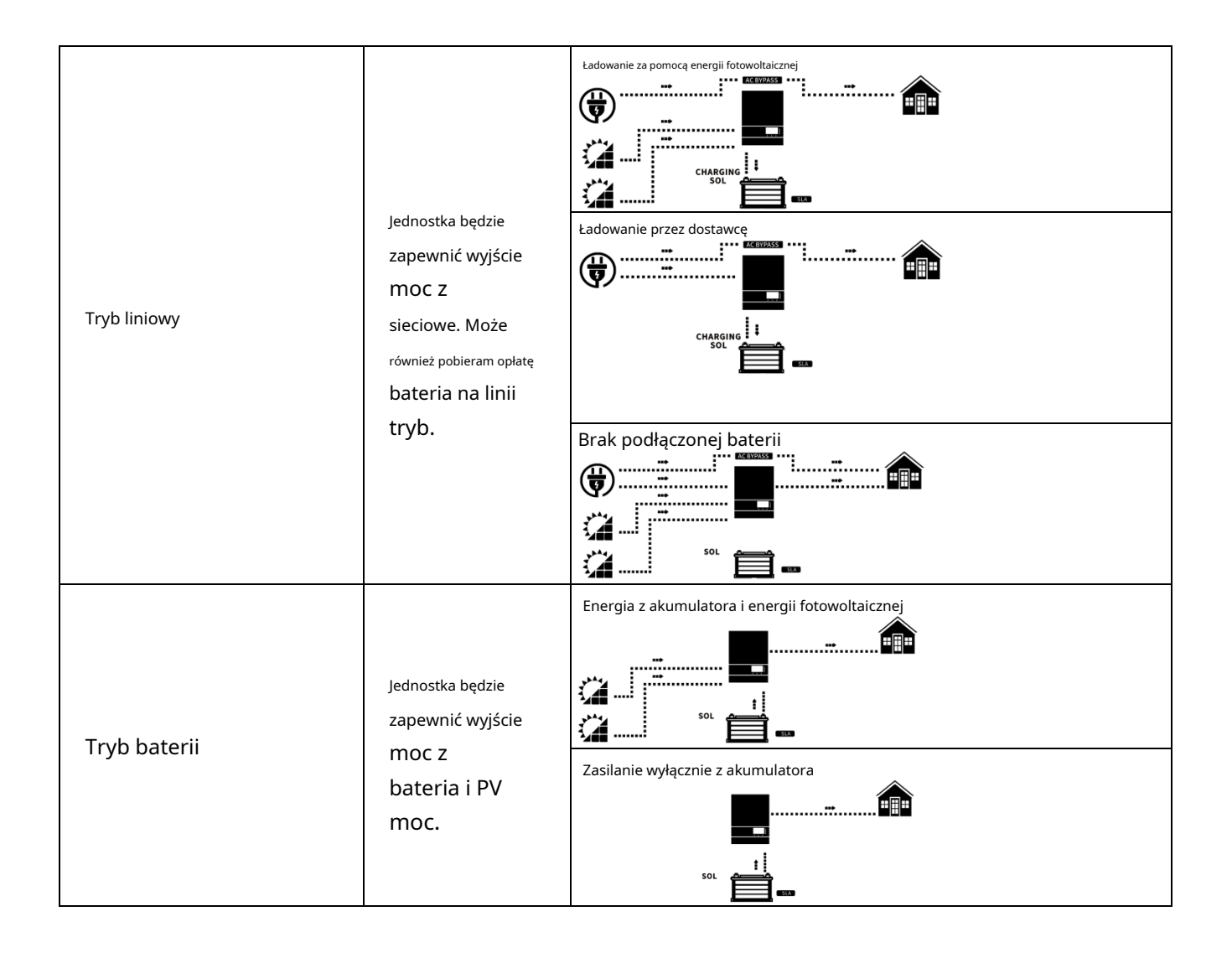

# Przewodnik po instalacji równoległej

### Wstęp

Falownik ten może pracować równolegle w dwóch różnych trybach.

1. Praca równoległa w jednej fazie z maksymalnie 6 jednostkami.

2. Maksymalnie 6 jednostek współpracuje ze sobą, aby obsługiwać sprzęt 3-fazowy. Maksymalnie cztery jednostki obsługują jedną fazę.

#### Zawartość opakowania

W zestawie równoległym znajdziesz następujące elementy:

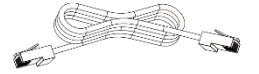

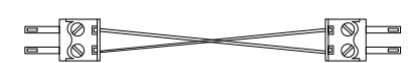

Kabel komunikacyjny równoległy

Obecny kabel do dzielenia się

### Montaż urządzenia

W przypadku montażu wielu jednostek należy postępować zgodnie z poniższą tabelą.

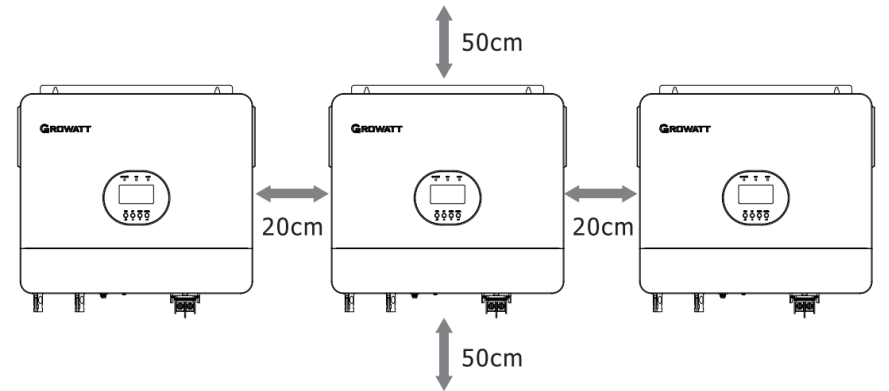

Notatka: Aby zapewnić odpowiednią cyrkulację powietrza i odprowadzanie ciepła, należy pozostawić odstęp ok. 20 cm z boku i ok. 50 cm z boku.

nad i pod jednostką. Upewnij się, że każda jednostka jest zainstalowana na tym samym poziomie.

#### Podłączenie okablowania

Poniżej przedstawiono rozmiar kabla każdego falownika Zalecany rozmiar kabla akumulatora i zacisku dla każdego falownika:

#### Zacisk typu O:

| Model            | Rozmiar przewodu | Wartość momentu obrotowego |
|------------------|------------------|----------------------------|
| SPF 6000 ES PLUS | 1 * 2 AWG        | 2-3 Nm                     |

| $\bigcirc$ | F |
|------------|---|
| SC35-8     | Å |
|            |   |

**OSTRZEŻENIE:**Upewnij się, że długość wszystkich kabli akumulatora jest taka sama. W przeciwnym razie wystąpi różnica napięcia między falownikiem a akumulatorem, co spowoduje, że równoległe falowniki nie będą działać.

Musisz połączyć kable każdego falownika razem. Weźmy na przykład kable akumulatora: Musisz użyć złącza lub szyny zbiorczej jako połączenia, aby połączyć kable akumulatora razem, a następnie podłączyć je do zacisku akumulatora. Rozmiar kabla używanego od złącza do akumulatora powinien być X razy większy od rozmiaru kabla w tabelach powyżej. "X" oznacza liczbę falowników połączonych równolegle.

Proszę postępować zgodnie z tą samą zasadą odnośnie wejścia i wyjścia prądu przemiennego.

Zalecany rozmiar kabla wejściowego i wyjściowego prądu przemiennego dla każdego falownika:

| Model            | Miernik   | Wartość momentu obrotowego |
|------------------|-----------|----------------------------|
| SPF 6000 ES PLUS | 1 * 8 AWG | 1,2-1,6 Nm                 |

**OSTROŻNOŚĆ!!**Zainstaluj wyłącznik po stronie akumulatora i wejścia AC. Dzięki temu falownik będzie mógł być bezpiecznie odłączony podczas konserwacji i w pełni chroniony przed nadmiernym prądem akumulatora lub wejścia AC. Zalecana specyfikacja wyłącznika akumulatora dla każdego falownika:

| Model            | 1 jednostka* |
|------------------|--------------|
| SPF 6000 ES PLUS | 200A / 60VDC |

\* Jeśli chcesz użyć tylko jednego wyłącznika po stronie akumulatora dla całego systemu, jego wartość znamionowa powinna być X razy większa od prądu 1 jednostki. "X" oznacza liczbę falowników połączonych równolegle.

Zalecana specyfikacja wyłącznika wejściowego prądu przemiennego z jedną fazą:

| Model               | 2 jednostki | 3 jednostki | 4 jednostki | 5 jednostek | 6 jednostek |
|---------------------|-------------|-------------|-------------|-------------|-------------|
| SPF 6000 ES<br>PLUS | 100A/230VAC | 150A/230VAC | 200A/230VAC | 250A/230VAC | 300A/230VAC |

Uwaga 1: Można użyć wyłącznika 50A dla SPF 6000 ES PLUS tylko dla 1 jednostki, a każdy falownik ma wyłącznik na swoim wejściu prądu przemiennego.

Uwaga 2:W przypadku układu trójfazowego można zastosować wyłącznik 4-biegunowy, którego wartość znamionowa zależy od natężenia prądu

faza, która ma maksymalną liczbę jednostek. Lub możesz skorzystać z sugestii z notatki 1.

#### Zalecana pojemność baterii

| Liczby równoległe falownika | 2     | 3     | 4     | 5      | 6      |
|-----------------------------|-------|-------|-------|--------|--------|
| Pojemność baterii           | 400AH | 600AH | 800AH | 1000AH | 1200AH |

OSTRZEŻENIE! Upewnij się, że wszystkie inwertery będą korzystać z tego samego banku baterii. W przeciwnym razie inwertery przełączą się na

tryb błędu.

# Praca równoległa w jednej fazie

OSTRZEŻENIE!Wszystkie falowniki muszą być podłączone do tych samych akumulatorów i upewnić się, że każda grupa kabli z

falowników do akumulatorów o tej samej długości.

Dwa inwertery połączone równolegle: **Podłączenie zasilania** 

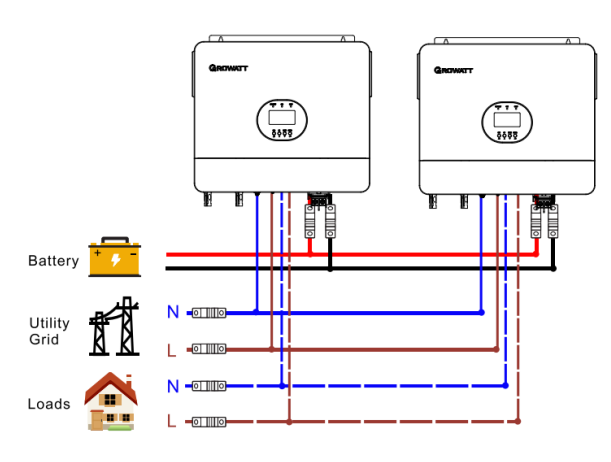

### Połączenie komunikacyjne

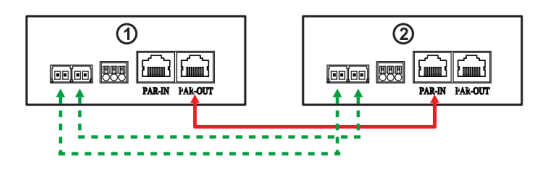

**OSTRZEŻENIE!**Upewnij się, że PAR-OUT jednego falownika jest podłączony do PAR-IN innego falownika. Bez względu na to jednofazowego lub trójfazowego równoległego, nie dopuszcza się łączenia PAR-OUT jednego falownika z PAR-OUT innego falownika lub nie wolno łączyć wejścia PAR-IN jednego falownika z wejściem PAR-IN innego falownika. W przeciwnym wypadku komunikacja jest nieprawidłowa. PAR-IN pierwszego falownika i PAR-OUT ostatniego falownika Nie wolno podłączać innych falowników.

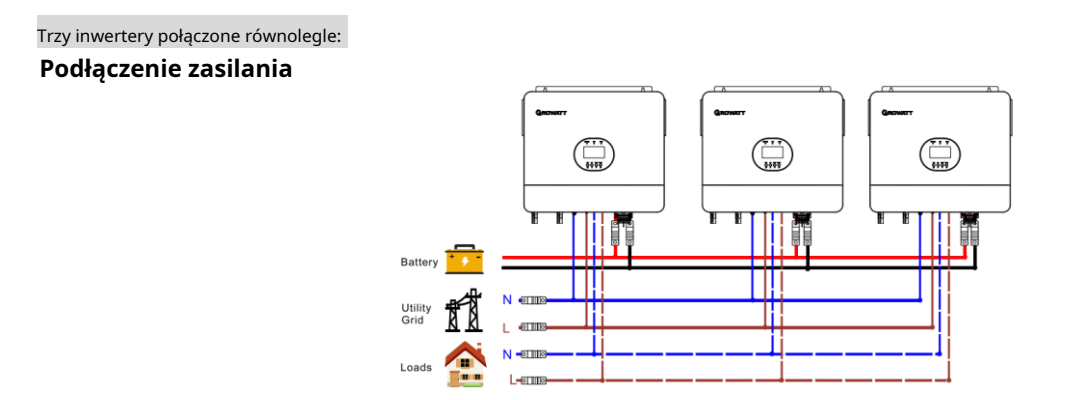

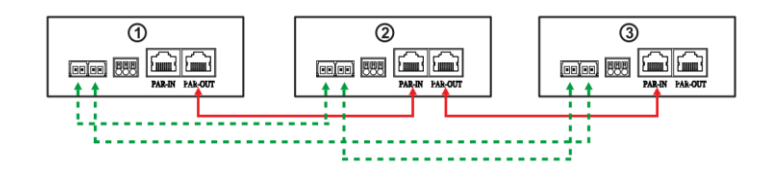

### Cztery inwertery połączone równolegle:

#### Podłączenie zasilania

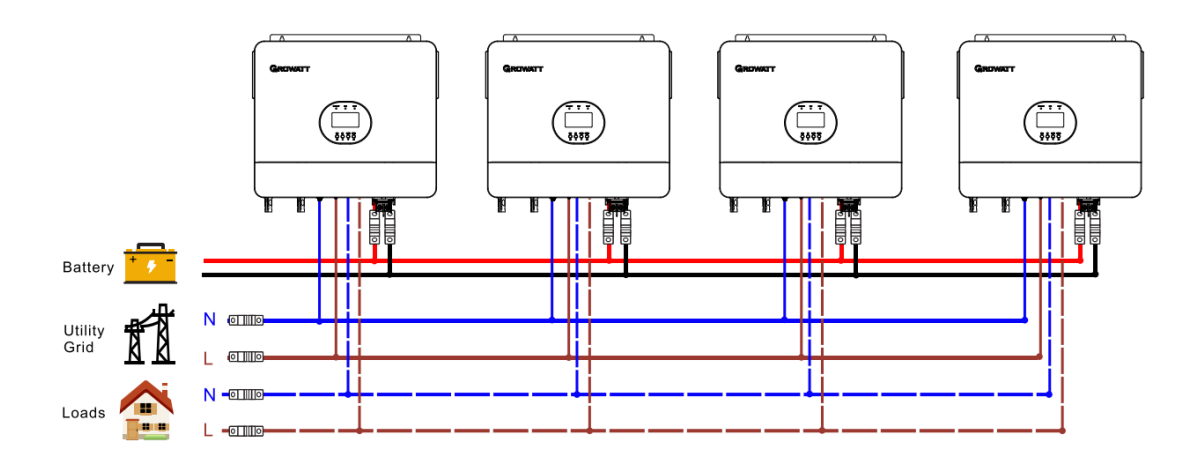

## Połączenie komunikacyjne

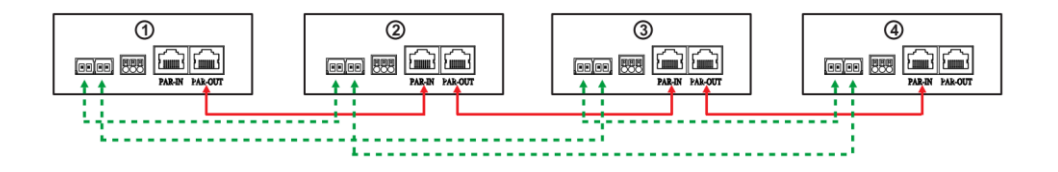

Pięć inwerterów połączonych równolegle:

Podłączenie zasilania

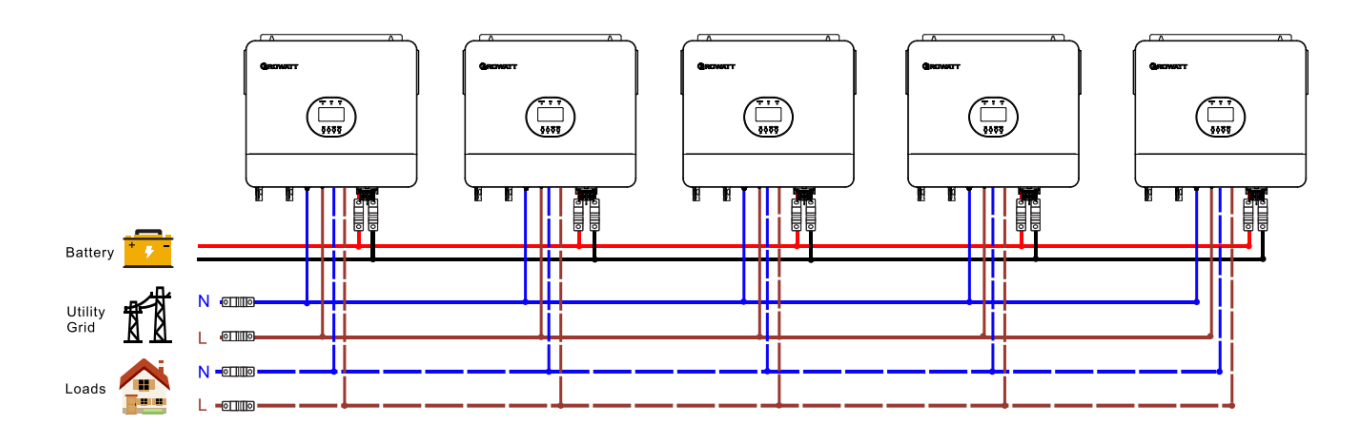

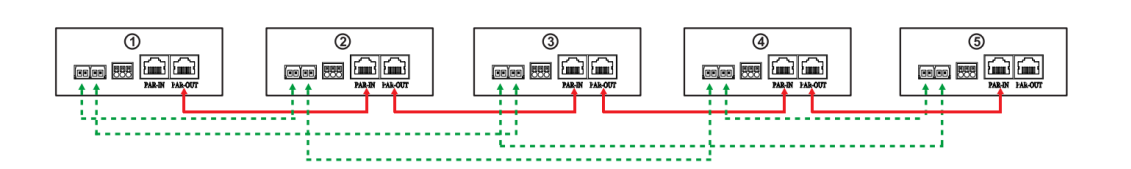

### Sześć inwerterów połączonych równolegle:

### Podłączenie zasilania

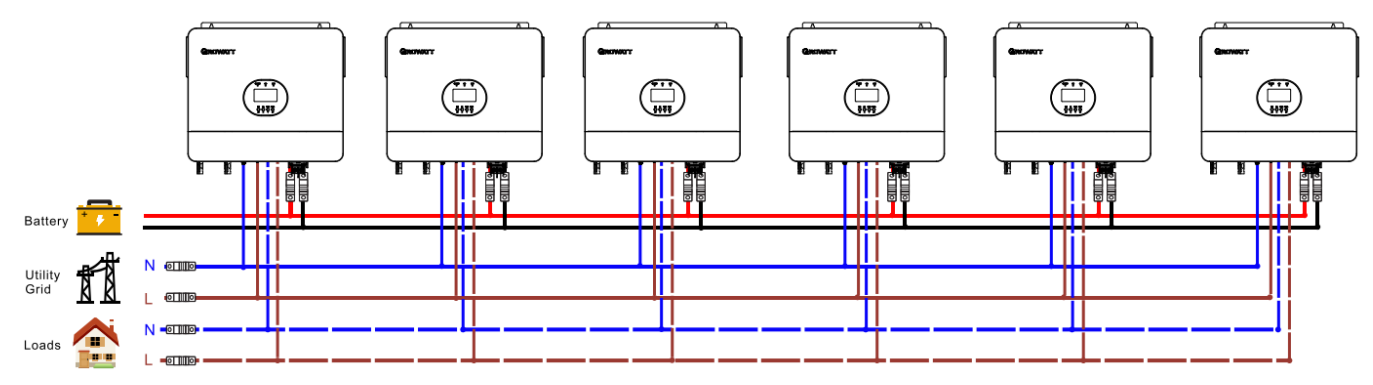

### Połączenie komunikacyjne

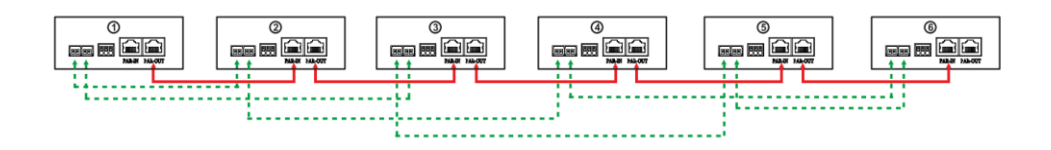

#### Praca równoległa w układzie trójfazowym

**OSTRZEŻENIE!**Wszystkie falowniki muszą być podłączone do tych samych akumulatorów. Należy upewnić się, że każda grupa kabli od falowników do akumulatorów ma taką samą długość.

Jeden falownik w każdej fazie:

#### Podłączenie zasilania

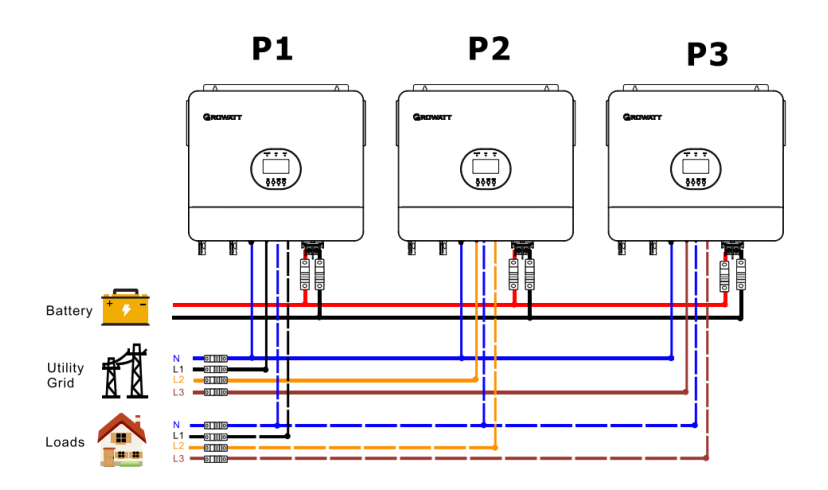

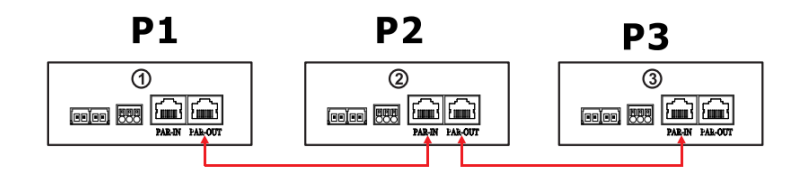

# Dwa falowniki w jednej fazie i tylko jeden falownik dla pozostałych faz: **Podłączenie zasilania**

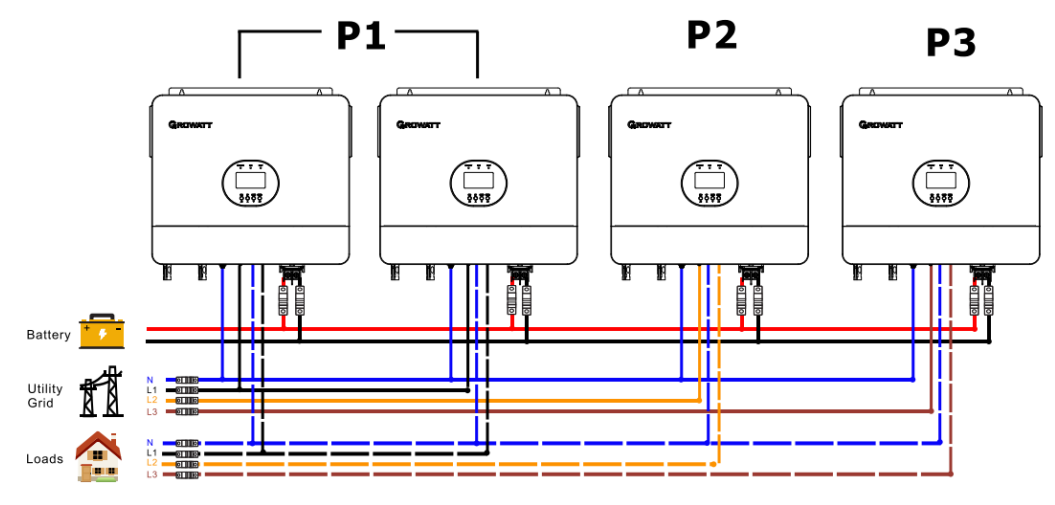

### Połączenie komunikacyjne

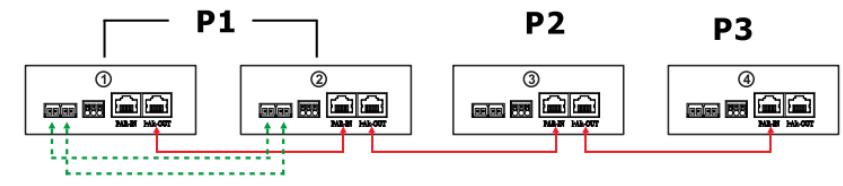

Dwa falowniki w dwóch fazach i tylko jeden falownik dla pozostałej fazy: **Podłączenie zasilania** 

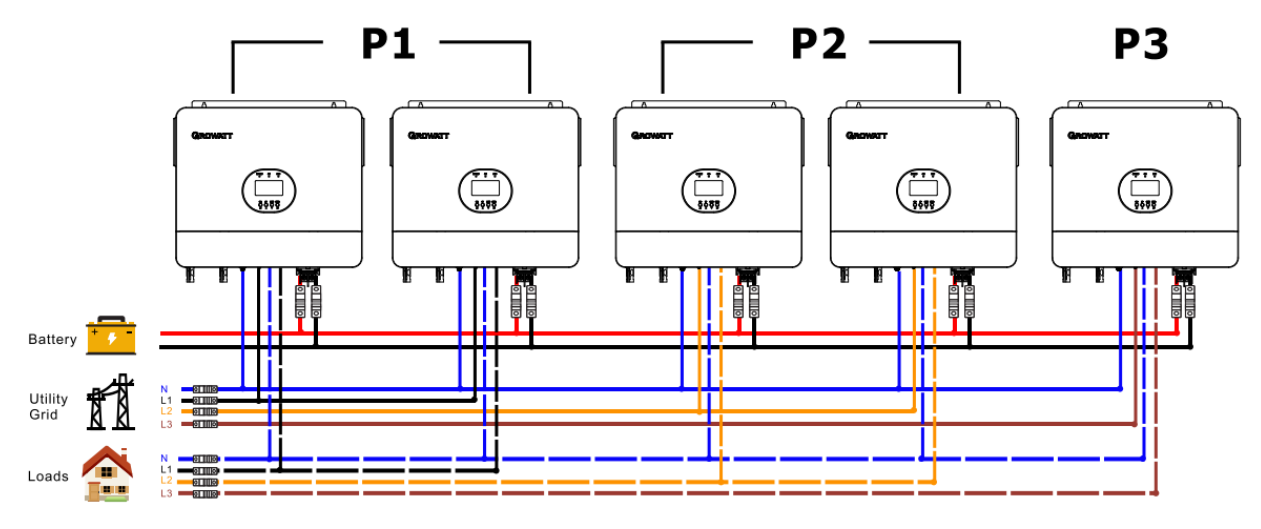

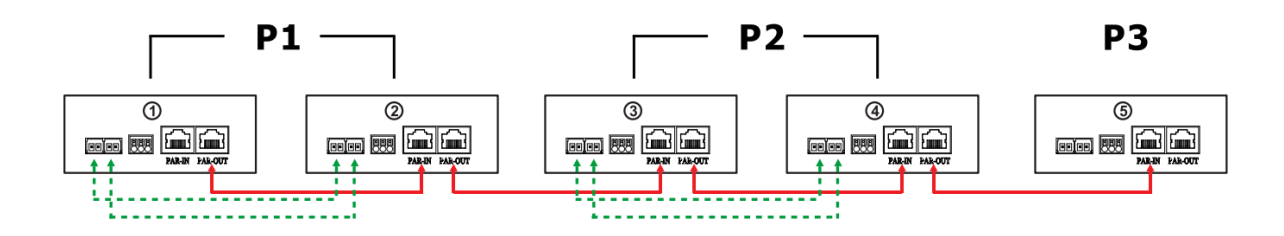

Trzy falowniki w jednej fazie i tylko jeden falownik dla pozostałych dwóch faz: **Podłączenie zasilania** 

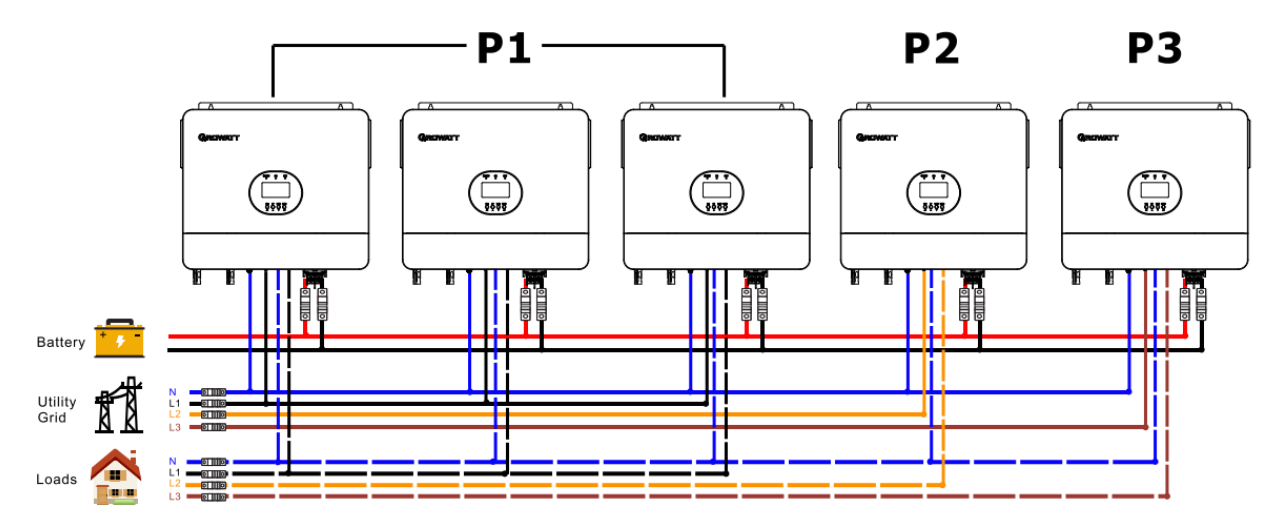

### Połączenie komunikacyjne

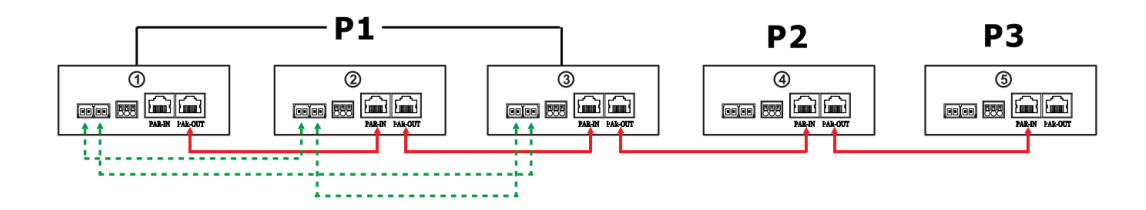

Dwa inwertery w każdej fazie: **Podłączenie zasilania** 

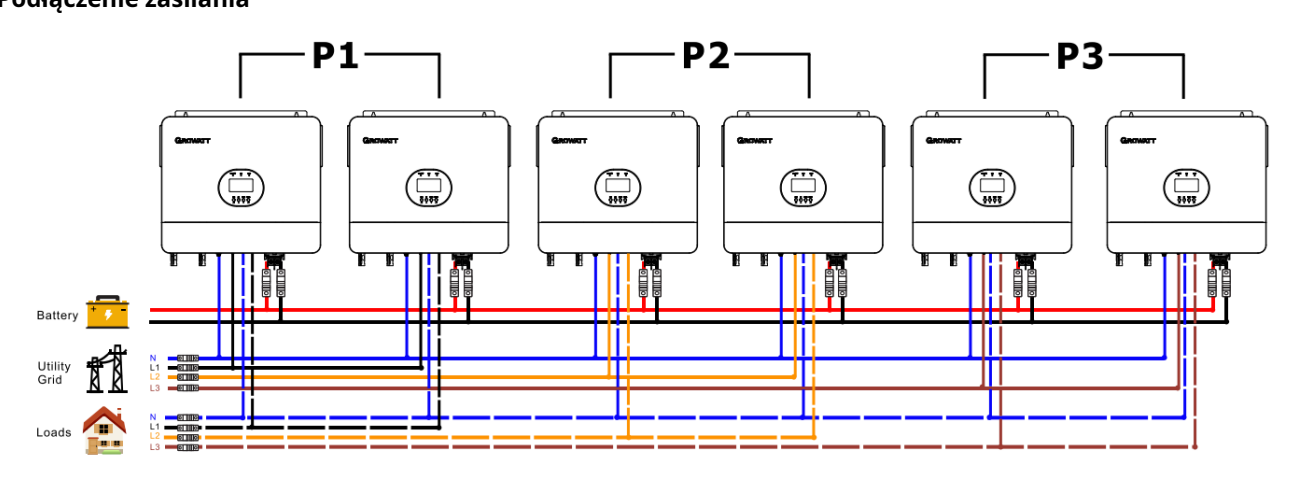

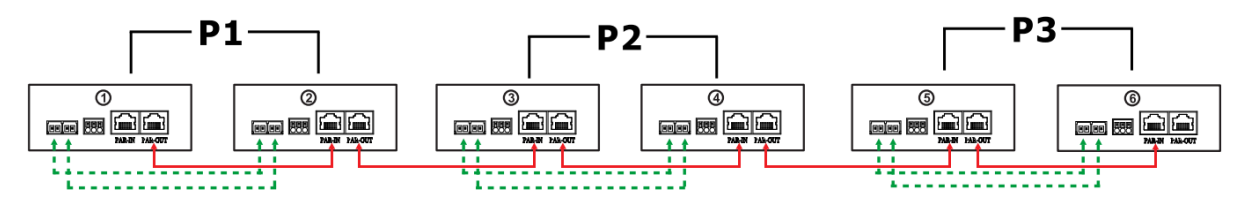

Trzy falowniki w jednej fazie, dwa falowniki w drugiej fazie i jeden falownik dla trzeciej fazy: **Podłączenie zasilania** 

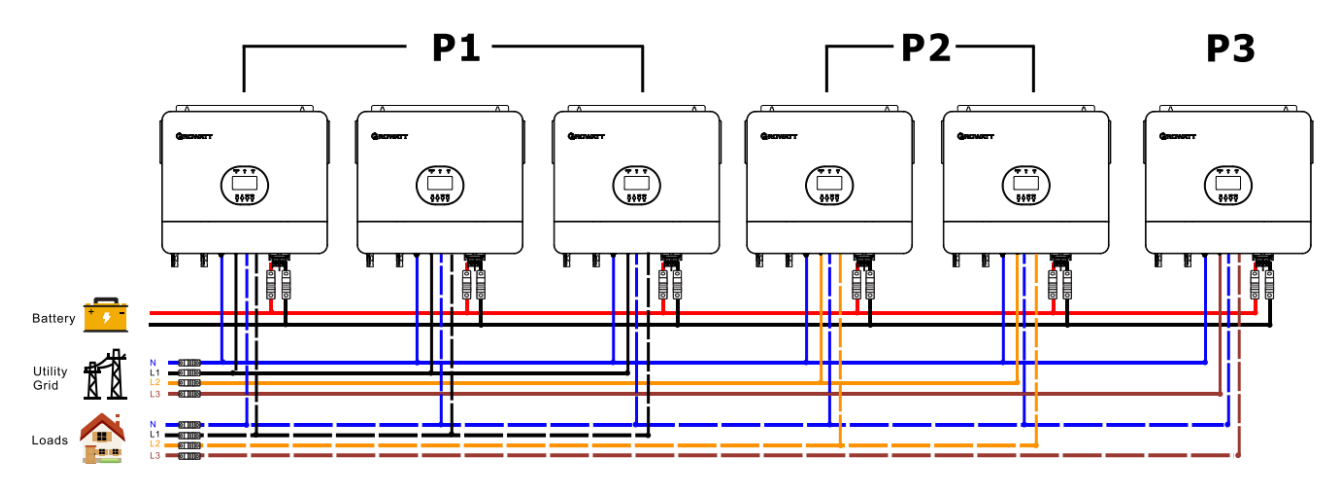

### Połączenie komunikacyjne

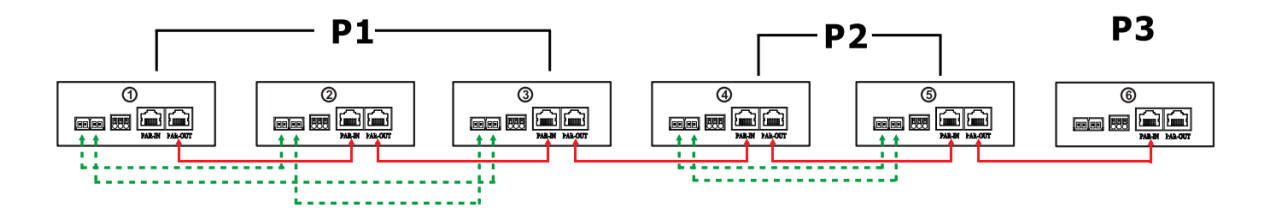

Cztery falowniki w jednej fazie i jeden falownik dla pozostałych dwóch faz:

#### Podłączenie zasilania

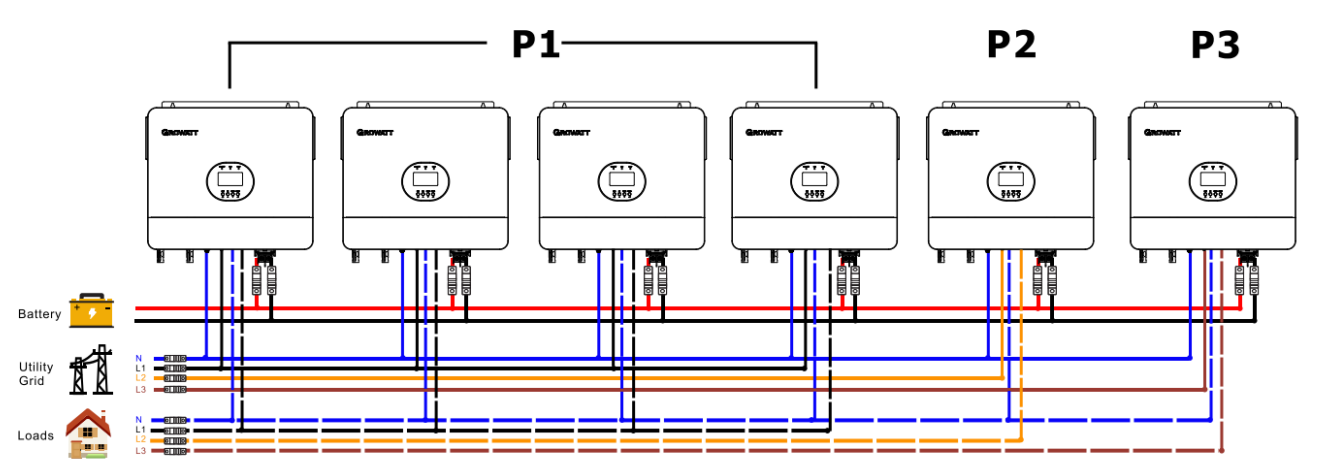

#### Połączenie komunikacyjne

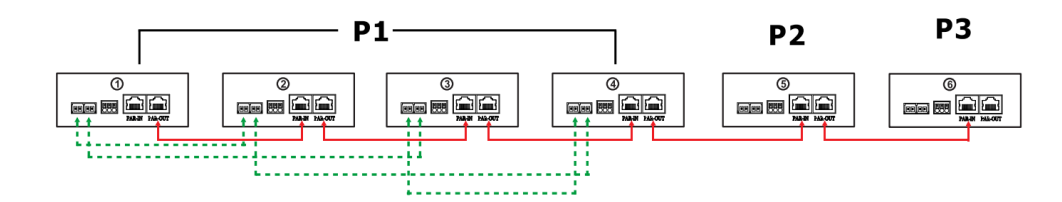

**OSTRZEŻENIE:**Nie należy podłączać kabla do podziału prądu między falownikami znajdującymi się w różnych fazach.

W przeciwnym razie może dojść do uszkodzenia falowników.

## Podłączenie PV

Informacje na temat podłączenia instalacji fotowoltaicznej można znaleźć w instrukcji obsługi pojedynczego urządzenia na stronie 12.

OSTROŻNOŚĆ:Każdy falownik powinien być podłączony do modułów fotowoltaicznych osobno.

### Ustawienia i wyświetlacz LCD

Zobacz Program 23 na stronie 20

#### Równoległe w jednej fazie

Krok 1: Przed uruchomieniem sprawdź następujące wymagania:

- Prawidłowe podłączenie przewodów
- Upewnij się, że wszystkie wyłączniki w przewodach liniowych po stronie obciążenia są otwarte, a wszystkie przewody neutralne każdej jednostki są połączone ze soba.

Krok 2: Włącz każdą jednostkę i ustaw "PAL" w programie ustawień LCD 23 każdej jednostki. Następnie wyłącz wszystkie jednostki. **Notatka**:Konieczne jest wyłączenie przełącznika podczas ustawiania programu LCD. W przeciwnym razie ustawienie nie może zostać zaprogramowane. Krok 3: Włącz każdą jednostkę.

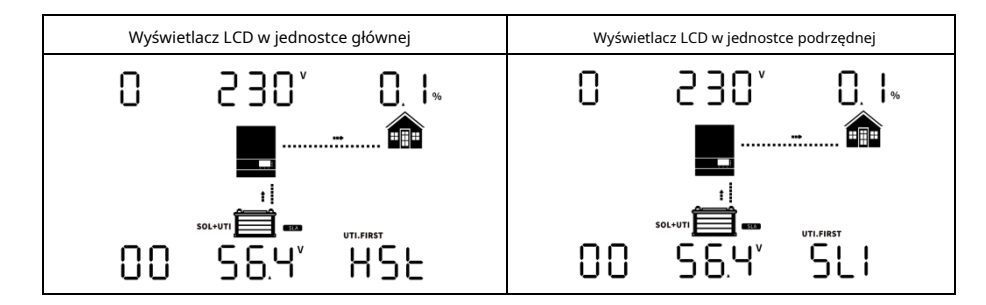

#### Notatka:Jednostki master i slave są definiowane losowo.

Krok 4: Włącz wszystkie wyłączniki AC przewodów liniowych w wejściu AC. Lepiej jest, aby wszystkie falowniki były podłączone do sieci w tym samym czasie. W przeciwnym razie wyświetli się ostrzeżenie 15.

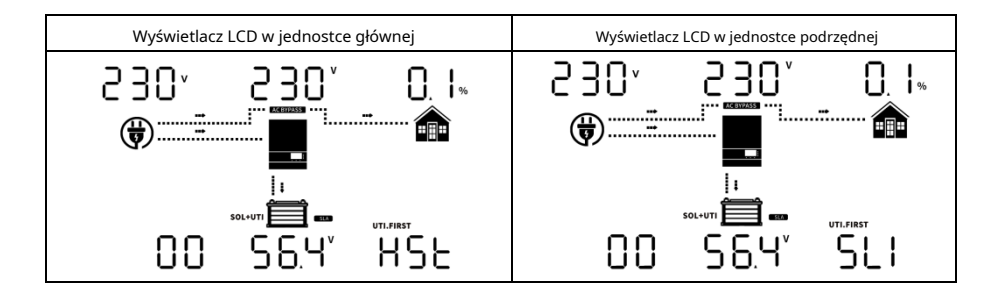

Krok 5: Jeżeli nie ma już żadnego alarmu o usterce, system równoległy jest w pełni zainstalowany. Krok 6: Proszę włączyć wszystkie wyłączniki przewodów liniowych po stronie obciążenia. Ten system zacznie dostarczać zasilanie do obciążenia.

#### Równoległy w trójfazowym

Krok 1: Przed uruchomieniem sprawdź następujące wymagania:

- Prawidłowe podłączenie przewodów
- Upewnij się, że wszystkie wyłączniki w przewodach liniowych po stronie obciążenia są otwarte, a wszystkie przewody neutralne każdej jednostki są połączone ze sobą.

Krok 2: Włącz wszystkie jednostki i skonfiguruj program LCD 23 jako P1, P2 i P3 sekwencyjnie. Następnie wyłącz wszystkie jednostki. **Notatka:** Konieczne jest wyłączenie przełącznika podczas ustawiania programu LCD. W przeciwnym razie ustawienie nie może zostać zaprogramowane. Krok 3: Włącz wszystkie jednostki po kolei. Najpierw włącz inwerter HOST, a następnie włącz pozostałe jednostki po kolei.

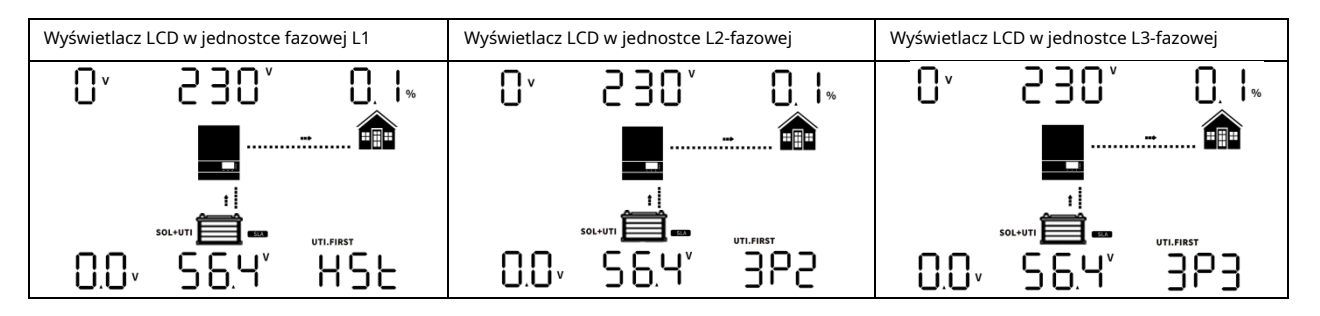

Krok 4: Włącz wszystkie wyłączniki AC przewodów liniowych w wejściu AC. Jeśli wykryto połączenie AC i trzy fazy są dopasowane do ustawień jednostki, będą działać normalnie. W przeciwnym razie wyświetlą ostrzeżenie 15/16 i nie będą działać w trybie liniowym.

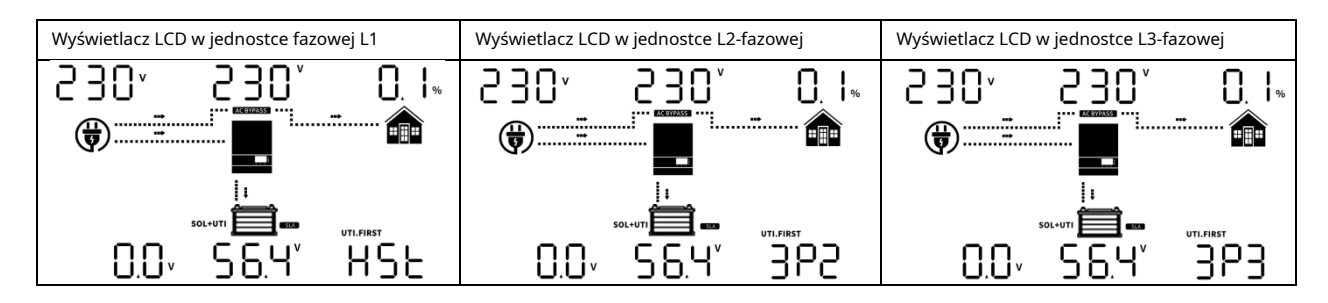

Krok 5: Jeśli nie ma już alarmu o usterce, system obsługujący urządzenia trójfazowe jest w pełni zainstalowany. Krok 6: Proszę włączyć wszystkie wyłączniki przewodów liniowych po stronie obciążenia. Ten system zacznie dostarczać zasilanie do obciążenia.

**Uwaga 1:**Jeśli w fazie L1 jest tylko jeden falownik, wyświetlacz LCD będzie pokazywał "HST". Jeśli w fazie L1 jest więcej niż jeden falownik, wyświetlacz LCD falownika HOST będzie pokazywał "HST", a pozostałe falowniki fazy L1 będą pokazywać "3P1". **Uwaga 2:**Aby uniknąć przeciążenia, przed włączeniem wyłączników po stronie obciążenia, lepiej najpierw uruchomić cały system.

**Uwaga 3:**Istnieje czas transferu dla tej operacji. Przerwa w zasilaniu może wystąpić w przypadku urządzeń krytycznych, które nie mogą wytrzymać czasu transferu.

# Kod referencyjny błędu

| Kod błędu | Zdarzenie usterki                         | Ikona włączona |
|-----------|-------------------------------------------|----------------|
| 01        | Wenty/ator jest zablokowany               |                |
| 02        | Nadmierna temperatura                     |                |
| 03        | Napięcie akumulatora jest zbyt wysokie    | ]]             |
| 04        | Napięcie akumulatora jest zbyt niskie     |                |
| 05        | Zwarcie wyjścia                           |                |
| 06        | Napięcie wyjściowe jest zbyt wysokie.     |                |
| 07        | Przekroczenie limitu czasu przeciążenia   |                |
| 08        | Napięcie magistrali jest zbyt wysokie     |                |
| 09        | Nieudany miękki start magistrali          |                |
| 51        | Nadmierny prąd lub przepięcie             | 5              |
| 52        | Napięcie magistrali jest zbyt niskie      |                |
| 53        | Nieudany miękki start falownika           |                |
| 55        | Zbyt wysokie napięcie stałe na wyjściu AC |                |
| 56        | Połączenie akumulatora jest otwarte       |                |
| 57        | Czujnik prądu uszkodzony                  |                |
| 58        | Napięcie wyjściowe jest zbyt niskie       |                |
| 60        | Ujemny błąd zasilania                     | 60-            |
| 61        | Napięcie PV jest zbyt wysokie             | 6 I <u>-</u>   |
| 62        | Wewnętrzny błąd komunikacji               | -53            |
| 80        | Błąd CAN                                  |                |
| 81        | Utrata gospodarza                         |                |

# Wskaźnik ostrzegawczy

| Ostrzeżenie<br><b>Kod</b> | Wydarzenie ostrzegawcze                                                                 | Alarm dźwiękowy                        | Ikona<br>błyskowy                      |
|---------------------------|-----------------------------------------------------------------------------------------|----------------------------------------|----------------------------------------|
| 01                        | Wentylator jest zablokowany, gdy falownik jest włączony.                                | Pisk 3 razy co sekundę                 |                                        |
| 02                        | Nadmierna temperatura                                                                   | Sygnał dźwiękowy co sekundę            | 02                                     |
| 03                        | Akumulator jest przeładowany                                                            | Sygnał dźwiękowy co sekundę            | 03                                     |
| 04                        | Niski poziom baterii                                                                    | Sygnał dźwiękowy co sekundę            | 04                                     |
| 07                        | Przeciążać                                                                              | Sygnał dźwiękowy co 0,5 sekundy        |                                        |
| 10                        | Obniżenie mocy wyjściowej                                                               | Sygnał dźwiękowy dwa razy co 3 sekundy |                                        |
| 12                        | Ładowarka słoneczna zatrzymuje się z powodu niskiego poziomu<br>naładowania akumulatora | Sygnał dźwiękowy co sekundę            | <u>ه</u>                               |
| 13                        | Ładowarka słoneczna zatrzymuje się z powodu wysokiego<br>napięcia PV                    | Sygnał dźwiękowy co sekundę            | ]▲                                     |
| 14                        | Ładowarka słoneczna zatrzymuje się z<br>powodu przeciążenia                             | Sygnał dźwiękowy co sekundę            |                                        |
| 15                        | Równoległe wejście sieci użytkowej różne                                                | Sygnał dźwiękowy co sekundę            |                                        |
| 16                        | Błąd fazy wejścia równoległego                                                          | Sygnał dźwiękowy co sekundę            | ı<br>الم<br>الم                        |
| 17                        | Utrata fazy wyjścia równoległego                                                        | Sygnał dźwiękowy co sekundę            |                                        |
| 18                        | Buck nad prądem                                                                         | Sygnał dźwiękowy co sekundę            | 8                                      |
| 19                        | Odłączenie akumulatora                                                                  | Brak sygnału dźwiękowego               | 19                                     |
| 20                        | Błąd komunikacji BMS                                                                    | Sygnał dźwiękowy co sekundę            |                                        |
| 21                        | Niewystarczająca moc PV                                                                 | Sygnał dźwiękowy co sekundę            | 2 1                                    |
| 22                        | Zakaz łączenia równoległego bez baterii                                                 | Sygnał dźwiękowy co sekundę            | ~~~~~~~~~~~~~~~~~~~~~~~~~~~~~~~~~~~~~~ |
| 25                        | Pojemność falowników równoległychróżny                                                  | Sygnał dźwiękowy co sekundę            | 25^                                    |
| 33                        | Utrata komunikacji BMS                                                                  | Sygnał dźwiękowy co sekundę            |                                        |
| 34                        | Komórka przeciążona napięciem                                                           | Sygnał dźwiękowy co sekundę            | <u> </u>                               |
| 35                        | Komórka pod napięciem                                                                   | Sygnał dźwiękowy co sekundę            | <u> </u>                               |
| 36                        | Całkowite przepięcie                                                                    | Sygnał dźwiękowy co sekundę            | <u> </u>                               |
| 37                        | Całkowite podnapięcie                                                                   | Sygnał dźwiękowy co sekundę            |                                        |
| 38                        | Rozładowanie ponad napięcie                                                             | Sygnał dźwiękowy co sekundę            |                                        |
| 39                        | Ładowanie za wysokie napięcie                                                           | Sygnał dźwiękowy co sekundę            | <u> </u>                               |
| 40                        | Rozładowanie ponad temperaturę                                                          | Sygnał dźwiękowy co sekundę            | Ч <b>О</b> ^                           |
| 41                        | Ładowanie ponad temperaturę                                                             | Sygnał dźwiękowy co sekundę            |                                        |
| 42                        | Mosfet ponad temperaturę                                                                | Sygnał dźwiękowy co sekundę            |                                        |
| 43                        | Przegrzanie akumulatora                                                                 | Sygnał dźwiękowy co sekundę            | <b>\</b> _]^                           |
| 44                        | Temperatura akumulatora poniżej                                                         | Sygnał dźwiękowy co sekundę            |                                        |
| 45                        | System wyłączony                                                                        | Sygnał dźwiękowy co sekundę            |                                        |

# Wyrównanie baterii

Funkcja wyrównywania jest dodawana do kontrolera ładowania. Odwraca ona gromadzenie się negatywnych efektów chemicznych, takich jak rozwarstwienie, stan, w którym stężenie kwasu jest większe na dole baterii niż na górze. Wyrównywanie pomaga również usuwać kryształy siarczanu, które mogły nagromadzić się na płytkach. Jeśli nie zostanie to sprawdzone, ten stan, zwany zasiarczeniem, zmniejszy całkowitą pojemność baterii. Dlatego zaleca się okresowe wyrównywanie baterii.

#### -Jak stosować funkcję korekcji

Najpierw musisz włączyć funkcję wyrównywania baterii w programie monitorującym ustawienia LCD 43. Następnie możesz zastosować tę funkcję w urządzeniu za pomocą jednej z następujących metod:

1. Ustawienie interwału korekcji w programie 47.

2. Aktywne wyrównanie natychmiast w programie 48.

#### --Kiedy wyrównać

W fazie ładowania podtrzymującego, gdy nadejdzie ustawiony interwał wyrównywania (cykl wyrównywania akumulatora) lub wyrównywanie zostanie natychmiast aktywowane, regulator rozpocznie przechodzenie w fazę wyrównywania.

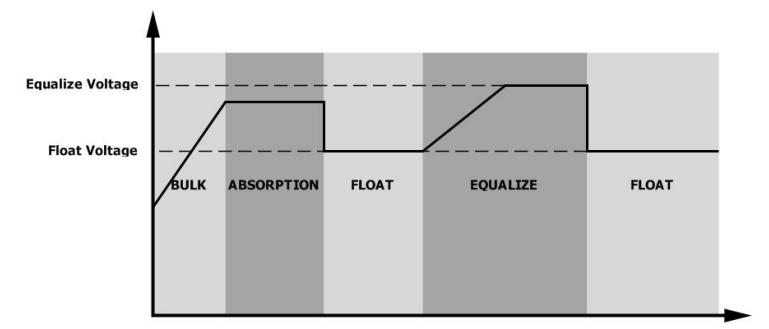

#### --Wyrównanie czasu ładowania i czasu oczekiwania

W etapie Equalize kontroler będzie dostarczał energię do ładowania akumulatora tak bardzo, jak to możliwe, aż napięcie akumulatora wzrośnie do napięcia wyrównującego akumulatora. Następnie stosowana jest regulacja stałego napięcia, aby utrzymać napięcie akumulatora na poziomie napięcia wyrównującego akumulatora. Akumulator pozostanie w etapie Equalize, aż do osiągnięcia ustawionego czasu wyrównywania akumulatora.

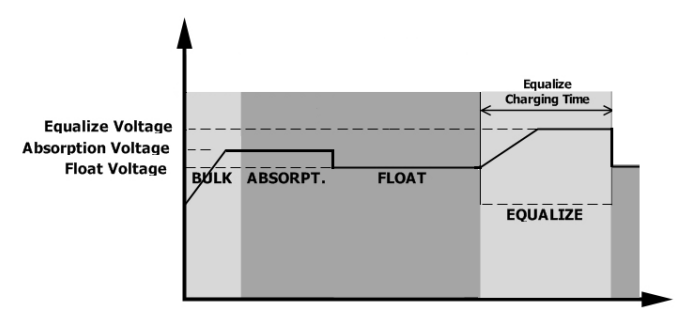

Jednak w fazie Equalize, gdy czas wyrównania akumulatora wygasł, a napięcie akumulatora nie wzrosło do punktu napięcia wyrównania akumulatora, regulator ładowania wydłuży czas wyrównania akumulatora, aż napięcie akumulatora osiągnie napięcie wyrównania akumulatora. Jeśli napięcie akumulatora jest nadal niższe niż napięcie wyrównania akumulatora po upływie ustawionego czasu wyrównania akumulatora, regulator ładowania zatrzyma wyrównanie i powróci do fazy podtrzymywania.

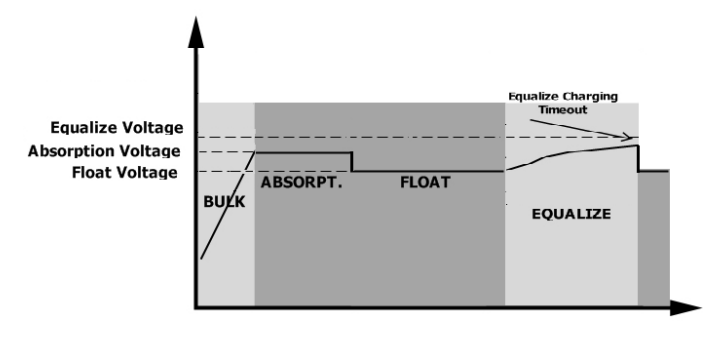

# Specyfikacje

Tabela 1 Specyfikacje trybu liniowego

| MODEL INWERTERA                                                                                                    | SPF 6000 ES PLUS                                                          |  |  |
|----------------------------------------------------------------------------------------------------|---------------------------------------------------------------------------|--|--|
| Przebieg napięcia wejściowego                                                                                                    | Sinusoidalny (sieć lub generator)                                         |  |  |
| Nominalne napięcie wejściowe                                                                                                    | 230 V prądu zmiennego                                                     |  |  |
| Niskie napięcie stratne                                                                                                    | 170 V prądu zmiennego±7 V (UPS); 90 V prądu przemiennego±7V (sprzęt AGD)  |  |  |
| Niskie napięcie powrotne strat                                                                                                    | 180 V prądu zmiennego±7 V (UPS); 100 V prądu przemiennego±7V (sprzęt AGD) |  |  |
| Wysokie napięcie stratne                                                                                                    | 280 V prądu zmiennego±7V                                                  |  |  |
| Wysokie napięcie powrotne strat                                                                                                    | 270 V prądu przemiennego±7V                                               |  |  |
| Maksymalne napięcie wejściowe AC                                                                                                    | 300 V prądu przemiennego                                                  |  |  |
| Częstotliwość nominalna wejściowa                                                                                                    | 50Hz / 60Hz (automatyczne wykrywanie)                                     |  |  |
| Niska częstotliwość strat                                                                                                    | 40±1 Hz                                                                   |  |  |
| Niska częstotliwość zwrotu strat                                                                                                    | 42±1 Hz                                                                   |  |  |
| Wysoka częstotliwość strat                                                                                                    | 65±1 Hz                                                                   |  |  |
| Wysoka częstotliwość zwrotu strat                                                                                                    | 63±1 Hz                                                                   |  |  |
| Zabezpieczenie przed zwarciem na wyjściu                                                                                             | Wyłącznik obwodu                                                          |  |  |
| Wydajność (tryb liniowy)                                                                                                    | > 95% (obciążenie znamionowe R, akumulator w pełni naładowany)            |  |  |
| Czas transferu                                                                                                    | 10 ms typowo, 20 ms maks. @ pojedynczy<br><30ms @ Równoległy              |  |  |
| <b>Obniżenie mocy wyjściowej:</b><br>Gdy napięcie wejściowe prądu przemiennego spadnie<br>do 170 V, moc wyjściowa ulegnie obniżeniu. | Output Power<br>Rated Power<br>20% Power<br>90V 170V 280V Input Voltage   |  |  |

# Tabela 2 Specyfikacje trybu inwertera

| MODEL INWERTERA                                            | SPF 6000 ES PLUS                                                                                                    |  |
|------------------------------------------------------------|----------------------------------------------------------------------------------------------------|--|
| Moc wyjściowa znamionowa                                   | 6KVA/6KW                                                                                                    |  |
| Przebieg napięcia wyjściowego                              | Czysta fala sinusoidalna                                                                                               |  |
| Regulacja napięcia wyjściowego                             | 230 V prądu zmiennego±5%                                                                                               |  |
| Częstotliwość wyjściowa                                    | 50Hz                                                                                                    |  |
| Prąd wyjściowy znamionowy                                  | 27A                                                                                                    |  |
| Zabezpieczenie przed przeciążeniem                         | 5 s przy obciążeniu ≥150%; 10 s przy obciążeniu 110%~150%                                                              |  |
| Pojemność skokowa                                          | Moc znamionowa 2* przez 5 sekund                                                                                       |  |
| Nominalne napięcie wejściowe DC                            | 48 V prądu stałego                                                                                                    |  |
| Napięcie zimnego startu (tryb kwasowo-ołowiowy)            | 46,0 V prądu stałego                                                                                                   |  |
| Zimny start SOC (tryb litowo-jonowy)                       | Domyślnie 30%, niski próg odcięcia DC SOC +10%                                                                         |  |
| Niskie napięcie ostrzegawcze DC<br>(tryb kwasowo-ołowiowy) | 44,0 V DC przy obciążeniu < 20%<br>42,8 V DC przy 20%                                                                  |  |
| Niskie napięcie powrotne DC (tryb<br>kwasowo-ołowiowy)     | 46,0 V DC przy obciążeniu < 20%<br>44,8 V DC przy 20% ≤ obciążeniu < 50%<br>42,4 V DC przy obciążeniu ≥ 50%            |  |
| Niskie napięcie odcięcia DC<br>(tryb kwasowo-ołowiowy)     | 42,0 V prądu stałego przy obciążeniu < 20%<br>40,8 V DC przy 20% ≤ obciążenie < 50%<br>38,4 V DC przy obciążeniu ≥ 50% |  |
| Niskie napięcie odcięcia DC (tryb Li)                      | 42,0 V prądu stałego                                                                                                   |  |
| Ostrzeżenie o niskim stanie DC SOC (tryb Li)               | Niskie odcięcie DC SOC +5%                                                                                             |  |
| Niskie ostrzeżenie DC Powrót SOC<br>(tryb Li)              | Niskie odcięcie prądu stałego SOC +10%                                                                                 |  |
| Niskie odcięcie prądu stałego SOC (tryb Li)                | Domyślnie 20%, 5%~50% ustawialne                                                                                       |  |
| Wysokie napięcie odzyskiwania DC                           | 56,4 V DC (napięcie ładowania CV)                                                                                      |  |
| Wysokie napięcie odcięcia DC                               | 60,8 V prądu stałego                                                                                                   |  |
| Pobór mocy bez obciążenia                                  | <70 W                                                                                                    |  |

| Tryb ładowania użytkov                                                                                         | wego                                                                                                    |                                           |  |  |
|----------------------------------------------------------------------------------------------------|----------------------------------------------------------------------------------------------------|-------------------------------------------|--|--|
| MODEL INWERTERA                                                                                                |                                                                                                    | SPF 6000 ES PLUS                          |  |  |
| Algorytm ładowani                                                                                              | a                                                                                                    | 3-krokowy                                 |  |  |
| Maksymalny prąd łado                                                                                           | wania AC                                                                                                    | 80Amp (@Vuº=230V prądu zmiennego)         |  |  |
| Ładowanie zbiorcze                                                                                             | Zalana bateria                                                                                                    | 58,4 V prądu stałego                      |  |  |
| Woltaż                                                                                                    | Akumulator AGM/żelowy                                                                                                    | 56,4 V prądu stałego                      |  |  |
| Napięcie ładowania pły                                                                                         | wającego                                                                                                    | 54 V prądu stałego                        |  |  |
| Krzywa ładowania                                                                                               | Battery Voltage, per cell     Chargin       243Vic (23.8kid)     Voltage*       223Vic:     Voltage*       223Vic:     Voltage*       1     1       1     1       1     1       1     1       1     1       1     1       1     1       1     1       1     1       1     1       1     1       1     1       1     1       1     1       1     1       1     1       1     1       1     1       1     1       1     1       1     1       1     1       1     1       1     1       1     1       1     1       1     1       1     1       1     1       1     1       1     1       1     1       1     1       1     1       1     1       1     1       1     1       1     1       1     1       1     1 |                                           |  |  |
| Tryb ładowania słonecz                                                                                         | nego MPPT                                                                                                    |                                           |  |  |
| Maksymalna moc układu fotowoltaicz                                                                             | nego                                                                                                    | 4000W+4000W                               |  |  |
| Maksymalny prąd wejściow                                                                                       | wy PV                                                                                                    | 16A+16A                                   |  |  |
| Napięcie rozruchowe                                                                                            |                                                                                                    | 150 V prądu stałego±10 V prądu stałego    |  |  |
| Zakres napięcia MPPT układu fotowoltaicznego                                                                   |                                                                                                    | 120 V prądu stałego – 450 V prądu stałego |  |  |
| Maksymalne napięcie obwodu otwartego układu fotowoltaicznego<br>Maksymalny prąd zwrotny falownika<br>do układu |                                                                                                    | 500 V prądu stałego<br>OA                 |  |  |
| Maksymalny prąd ładowania PV                                                                                   |                                                                                                    | 100A                                      |  |  |
| Maksymalny prąd łado<br>(Ładowarka AC Plus Ład                                                                 | wania<br>dowarka Solarna)                                                                                                    | 100A                                      |  |  |

# Tabela 4. Specyfikacje ogólne

| MODEL INWERTERA              | SPF 6000 ES PLUS                                   |  |
|------------------------------|----------------------------------------------------|--|
| Certyfikacja bezpieczeństwa  | CE                                                 |  |
| Zakres temperatur pracy      | 0°Cdo 55°C                                         |  |
| Temperatura przechowywania   | - 15℃~60℃                                          |  |
| Wilgotność                   | Wilgotność względna od 5% do 95% (bez kondensacji) |  |
| Wysokość                     | <2000m                                             |  |
| Wymiary (gł.*szer.*wys.), mm | 460*395*132                                        |  |
| Masa netto, kg               | 13,5 kg                                            |  |

## Rozwiązywanie problemów

| Problem                                                                                                  | LCD/LED/Brzęczyk                                                                             | Wyjaśnienie                                                                                                    | Co robić                                                                                                    |
|----------------------------------------------------------------------------------------------------|----------------------------------------------------------------------------------------------|----------------------------------------------------------------------------------------------------|----------------------------------------------------------------------------------------------------|
| Jednostka wyłącza się<br>Automatycznie podczas<br>proces uruchamiania.                                   | LCD/LED i brzęczyk<br>będzie aktywny przez 3<br>sekundy, a następnie<br>całkowicie wyłączyć. | Napięcie akumulatora jest zbyt niskie.<br>(<1,91 V/ogniwo)                                                              | 1. Naładuj baterię.<br>2. Wymień baterię.                                                                                                    |
| Brak odpowiedzi po<br>włącz zasilanie.                                                                   | Brak wskazówek.                                                                              | 1. Napięcie akumulatora jest zdecydowanie za<br>niskie. (<1,4 V/ogniwo)<br>2. Polaryzacja akumulatora jest<br>odwrotna. | 1. Sprawdź, czy baterie i okablowanie są<br>prawidłowo podłączone.<br>2. Naładuj akumulator.<br>3. Wymień baterię.                                                                                                    |
|                                                                                                    | Napięcie wejściowe na wyświetlaczu<br>LCD wynosi 0, a zielona dioda LED<br>miga.             | Zadziałał bezpiecznik wejściowy.                                                                                        | Sprawdź, czy wyłącznik prądu przemiennego jest wyłączony i czy instalacja elektryczna<br>jest prawidłowo podłączona.                                                                                                    |
| Urządzenie jest podłączone do sieci,<br>ale może pracować na zasilaniu<br>bateryjnym.                    | Zielona dioda LED miga.                                                                      | Niewystarczająca jakość zasilania prądem<br>zmiennym (brzeg lub generator)                                              | <ol> <li>Sprawdź, czy przewody prądu przemiennego nie są za cienkie i/lub za<br/>długie.</li> <li>Sprawdź, czy generator (jeśli jest zastosowany) działa<br/>prawidłowo i czy ustawienia zakresu napięcia wejściowego są<br/>prawidłowe. (UPS→Urządzenie)</li> </ol> |
|                                                                                                    | Zielona dioda LED miga.                                                                      | Ustaw "Najpierw bateria" lub "Najpierw<br>energia słoneczna" jako priorytet źródła<br>wyjściowego.                      | Zmień priorytet źródła wyjściowego na Narzędzie.                                                                                                    |
| Po włączeniu przekaźnik<br>wewnętrzny jest<br>włączanie i wyłączanie<br>wielokrotnie.                    | Wyświetlacz LCD i diody<br>LED migają                                                        | Akumulator jest odłączony.                                                                                              | Sprawdź, czy przewody akumulatora są dobrze podłączone.                                                                                                    |
|                                                                                                    | Kod błędu 01                                                                                 | Usterka wentylatora.                                                                                                    | 1. Sprawdź czy wszystkie wentylatory działają prawidłowo.<br>2. Wymień wentylator.                                                                                                    |
|                                                                                                    | Kod błędu 02                                                                                 | Temperatura wewnętrzna<br>komponentu przekracza 100°C.                                                                  | <ol> <li>Sprawdź, czy przepływ powietrza przez urządzenie nie jest<br/>zablokowany lub czy temperatura otoczenia nie jest zbyt<br/>wysoka.</li> <li>Sprawdź, czy wtyczka termistora nie jest luźna.</li> </ol>                                                       |
| Brzęczyk wydaje dźwięki                                                                                  |                                                                                              | Akumulator jest przeładowany.                                                                                           | Uruchom ponownie urządzenie. Jeśli błąd wystąpi<br>ponownie, zwróć się do centrum napraw.                                                                                                    |
| <b>Ciągły i czerwony</b><br>Dioda LED jest włączona.<br>(Kod błedu)                                      | Kod biędu U3                                                                                 | Napięcie akumulatora jest zbyt wysokie.                                                                                 | Sprawdź czy specyfikacja i ilość baterii spełniają<br>wymagania.                                                                                                    |
| Brzęczyk wydaje jeden sygnał dźwiękowy<br>CO Sekundę i<br>czerwona dioda LED miga.<br>(Kod ostrzegawczy) | Kod ostrzegawczy 04                                                                          | Napięcie/SOC akumulatora jest zbyt<br>niskie.                                                                           | <ol> <li>Zmierz napięcie akumulatora na wejściu DC.</li> <li>Sprawdź stan naładowania baterii na wyświetlaczu LCD, gdy używasz baterii litowo-<br/>jonowej</li> <li>Naładuj akumulator.</li> </ol>                                                                   |
|                                                                                                    | Kod błędu 05                                                                                 | Zwarcie wyjścia.                                                                                                    | Sprawdź, czy okablowanie jest prawidłowo podłączone i usuń<br>nadmierne obciążenie.                                                                                                    |
|                                                                                                    | Kod błędu 06/58                                                                              | Nieprawidłowe wyjście (napięcie<br>falownika jest wyższe niż 280 V AC<br>lub niższe niż 80 V AC).                       | <ol> <li>Zmniejsz podłączone obciążenie.</li> <li>Uruchom ponownie urządzenie. Jeżeli błąd wystąpi ponownie,<br/>zwróć urządzenie do punktu napraw.</li> </ol>                                                                                                    |
|                                                                                                    | Kod błędu 07                                                                                 | Falownik jest przeciążony w<br>110% i czas minął.                                                                       | Zmniejsz podłączone obciążenie wyłączając<br>część sprzętu.                                                                                                    |

|                                                                | Kod błędu 08        | Napięcie magistrali jest za wysokie.                                      | <ol> <li>W przypadku podłączenia do akumulatora litowego<br/>bez komunikacji należy sprawdzić, czy punkty napięcia<br/>programu 19 i 21 nie są zbyt wysokie dla akumulatora<br/>litowego.</li> <li>Uruchom ponownie urządzenie. Jeżeli błąd wystąpi ponownie,<br/>zwróć urządzenie do punktu napraw.</li> </ol>                                                                                                    |
|----------------------------------------------------------------|---------------------|---------------------------------------------------------------------------|----------------------------------------------------------------------------------------------------|
|                                                                | Kod błędu 09/53/57  | Awaria podzespołów wewnętrznych.                                          | Uruchom ponownie urządzenie. Jeśli błąd wystąpi<br>ponownie, zwróć się do centrum napraw.                                                                                                    |
|                                                                | Kod ostrzegawczy 15 | Status wejściowy jest inny w<br>systemie równoległym.                     | Sprawdź, czy przewody wejściowe prądu przemiennego wszystkich falowników<br>są prawidłowo podłączone.                                                                                                    |
|                                                                | Kod ostrzegawczy 16 | Faza wejściowa jest nieprawidłowa.                                        | Zmień okablowanie fazy wejściowej S i T.                                                                                                    |
|                                                                | Kod ostrzegawczy 17 | Nieprawidłowa faza wyjściowa w trybie<br>równoległym.                     | 1. Upewnij się, że ustawienia równoległe są takie same<br>(pojedyncze lub równoległe; 3P1, 3P2, 3P3). 2. Upewnij się, że<br>wszystkie falowniki fazowe są włączone.                                                                                                    |
| Brzęczyk wydaje dźwięki                                        | Kod ostrzegawczy 20 | Akumulator litowo-jonowy nie może komunikować się<br>z falownikiem.       | <ol> <li>Sprawdź, czy linia komunikacyjna jest prawidłowo<br/>podłączona między falownikiem a akumulatorem.</li> <li>Sprawdź, czy typ protokołu BMS jest ustawiony<br/>prawidłowo.</li> </ol>                                                                                                    |
| ciągły i czerwony<br>Dioda LED jest włączona.                  | Kod błędu 51        | Zbyt duże natężenie prądu lub przepięcie.                                 |                                                                                                    |
| (Kod błędu)                                                    | Kod błędu 52        | Napięcie magistrali jest zbyt niskie.                                     | Uruchom ponownie urządzenie. Jeśli błąd wystąpi<br>ponownie, zwróć się do centrum napraw.                                                                                                    |
| Brzęczyk wydaje jeden sygnał dźwiękowy<br>co sekunde i         | Kod błędu 55        | Napięcie wyjściowe jest niesymetryczne                                    |                                                                                                    |
| co sekundę i<br>czerwona dioda LED miga.<br>(Kod ostrzegawczy) | Kod błędu 56        | Akumulator nie jest dobrze podłączony lub<br>bezpiecznik jest przepalony. | <ol> <li>W przypadku podłączenia do akumulatora litowego<br/>bez komunikacji należy sprawdzić, czy punkty napięcia<br/>programu 19 i 21 nie są zbyt wysokie dla akumulatora<br/>litowego.</li> <li>Jeśli akumulator jest dobrze podłączony, uruchom<br/>ponownie urządzenie. Jeśli błąd wystąpi ponownie, wróć do<br/>centrum napraw.</li> </ol>                                                                                                    |
|                                                                | Kod błędu 60        | Ujemny błąd zasilania                                                     | <ol> <li>Sprawdź, czy wyjście prądu przemiennego jest podłączone do<br/>wejścia sieciowego.</li> <li>Sprawdź, czy ustawienia programu 8 są takie same dla<br/>wszystkich równoległych falowników</li> <li>Sprawdź, czy kable współdzielące prąd są prawidłowo<br/>podłączone w tych samych równoległych fazach.</li> <li>Sprawdź, czy wszystkie przewody neutralne wszystkich jednostek<br/>równoległych są połączone ze sobą.</li> <li>Jeśli problem nadal występuje, skontaktuj się z serwisem.</li> </ol> |
|                                                                | Kod błędu 80        | Błąd CAN                                                                  | 1. Sprawdź, czy kable komunikacji<br>równoległej są dobrze podłączone.<br>2. Sprawdź, czy ustawienia Programu 23 sa właściwe dla                                                                                                    |
|                                                                | Kod błędu 81        | Utrata gospodarza                                                         | systemu równoległego.<br>3. Jeśli problem nadal występuje, skontaktuj się z serwisem                                                                                                    |

Uwaga: Aby ponownie uruchomić falownik, wszystkie źródła zasilania muszą zostać odłączone. Po wyłączeniu światła ekranu LCD, do rozruchu należy używać wyłącznie akumulatora.